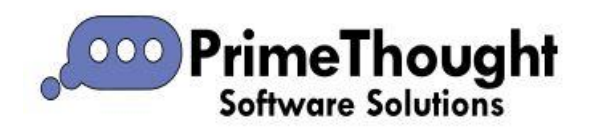

# Working with Images

In all our spatial products you can bring in images of various kinds, many formats are supported in our software.

#### Contents

| Working with Images          |   |
|------------------------------|---|
| Bringing in Images           | 1 |
| Registering an Image         | 2 |
| Colour Bands                 |   |
| Query Image Stats            |   |
| Theming on Colour Bands      | 9 |
| Loading Multiple Images      |   |
| Draping Images onto Surfaces |   |
|                              |   |

#### **Bringing in Images**

You can bring in an image by browsing to it with the **Open** button in the quick access toolbar, or just dragging it onto the scene:

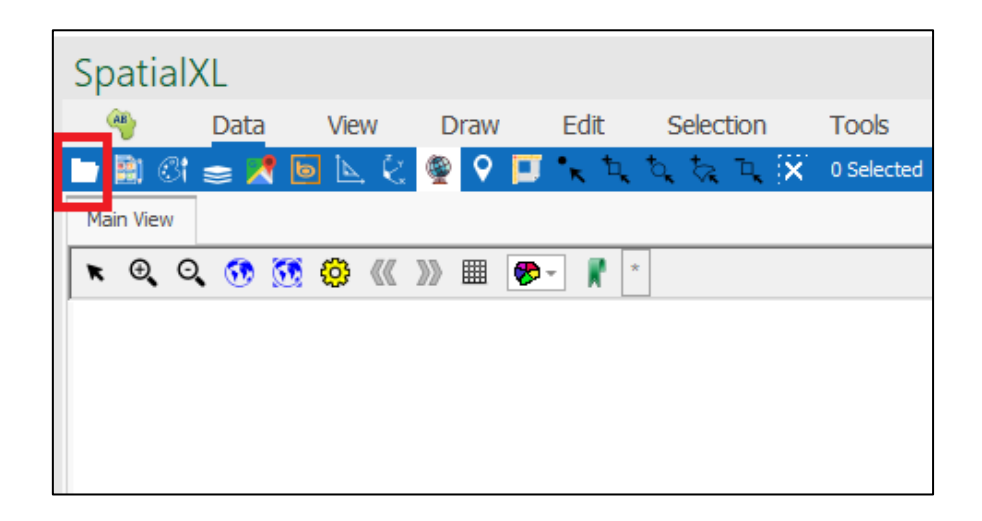

Once you bring it, depending on what type of image it is, a dialogue will come up asking you to specify the type of image file it is, otherwise it will just immediately display on the screen:

| Open 'wfpf.jfif' as                                                                                                    | ×                                                                                                    |
|----------------------------------------------------------------------------------------------------|----------------------------------------------------------------------------------------------------|
| All spatial Files<br>Layer file<br>Shape Files<br>Mapinfo Tab/Mif Files<br>Kml/Kmz Files<br>Gpx Files<br>LandXml Files<br>Autocad DWG/DXF Files (Flat)<br>Autocad DWG/DXF Files (By level)<br>Microstation design Files (Bat) | Microstation design Files (<br>CSV Files<br>Apache Avro Files<br>XYZ Files<br>Las/Laz Files<br>Spatial VU Files<br>Spatial VU Grid Files<br>Surpac point files<br>Surpac string files<br>Surpac DTM files |
| <                                                                                                    | >                                                                                                    |

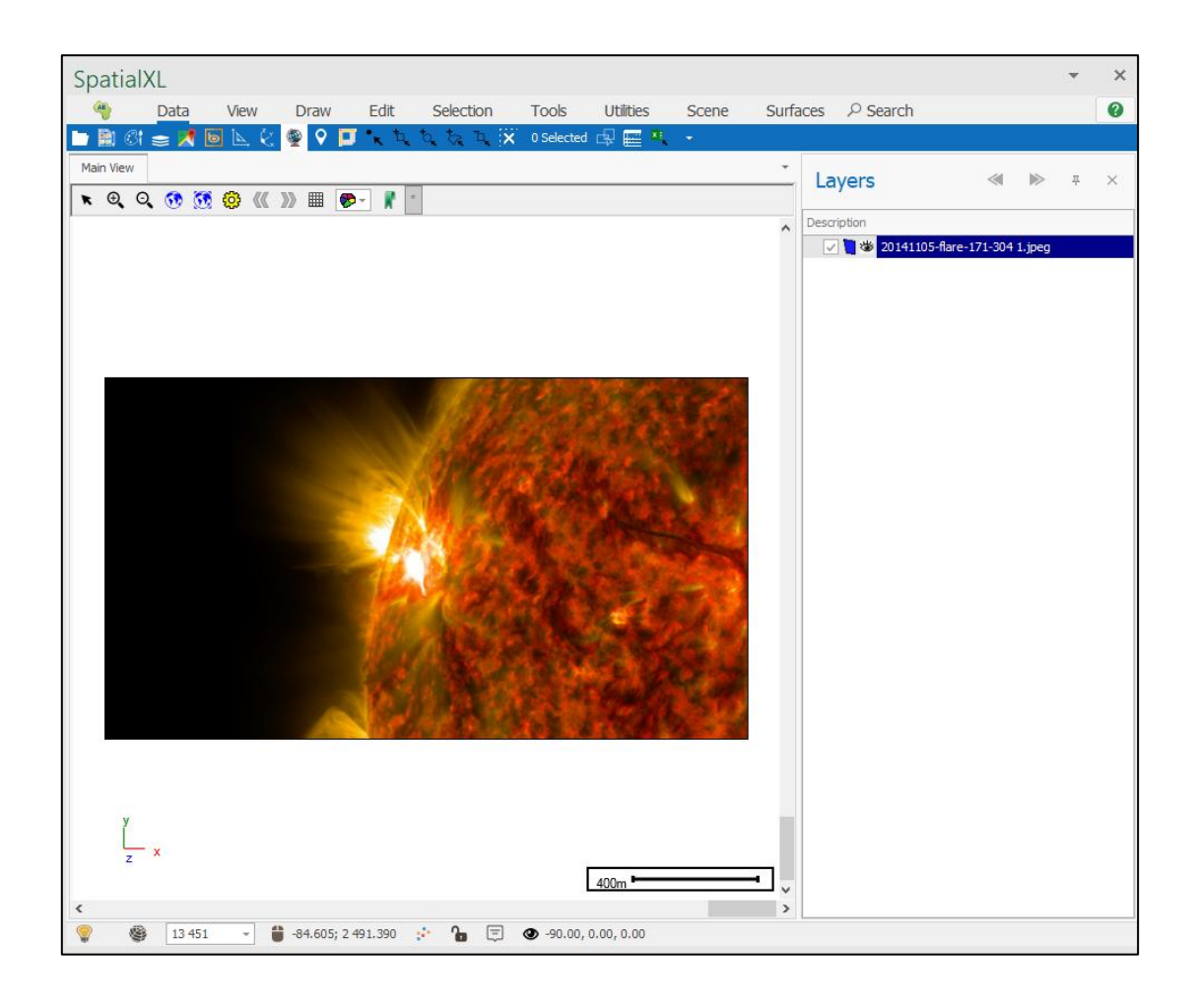

#### Registering an Image

To georeference an image to an exact location in space you can use the **Register Image** tool described in the <u>*Register Image Guide*</u>.

## **Colour Bands**

All of the colours that humans perceive can be created by mixing the three additive primary colours: red, green and blue. Human vision is a system that is able to detect these three wavelengths or 'bands'. Our brains combine this data detected by our eyes into a single colour image. This is also the basis of colour imaging.

Colour images are actually made up of three values, one each for the amount of red, green and blue light that entered the camera for each pixel. This means a '3-band' image is needed to display a colour image.

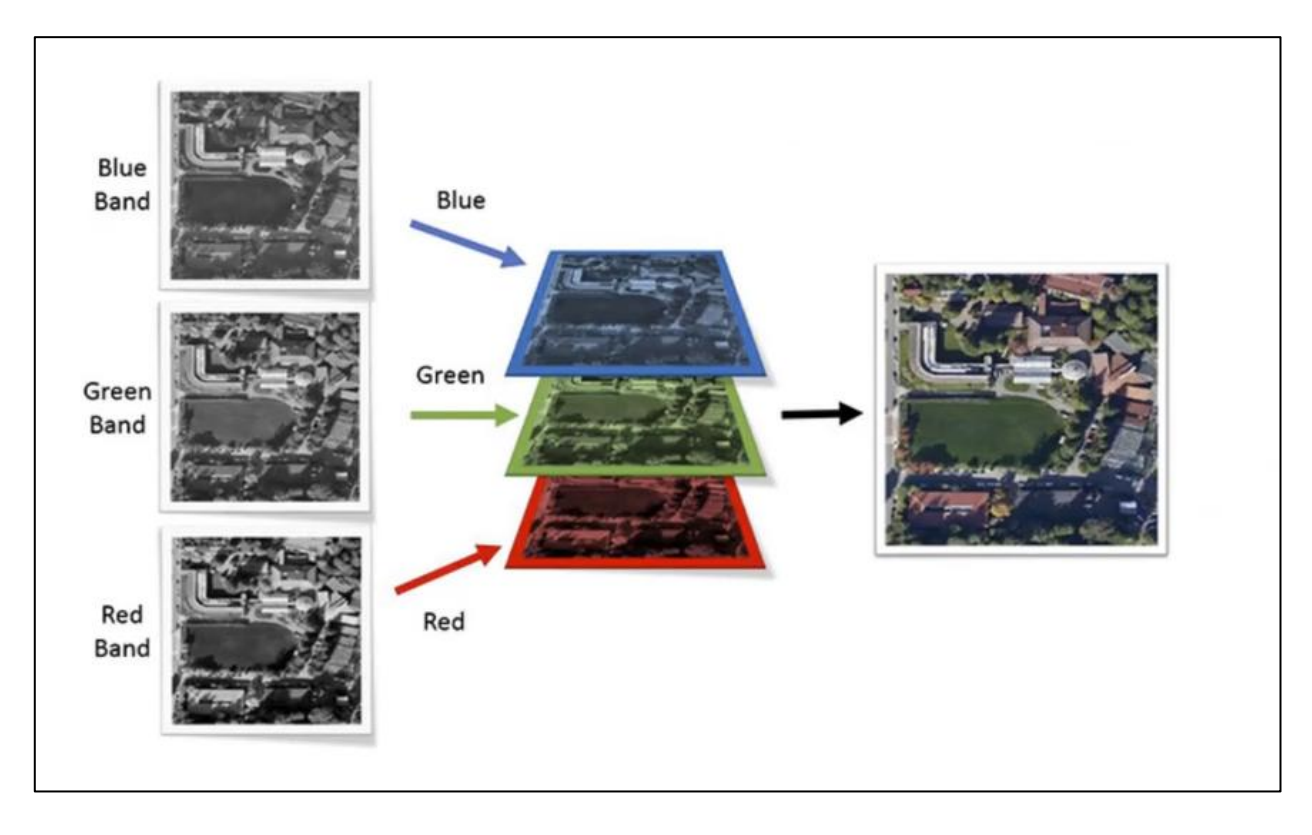

**RGB** (red, green, and blue) refers to a system for representing the colors to be used on a computer display. Red, green, and blue can be combined in various proportions to obtain any color in the visible spectrum. Levels of R, G, and B can each range from 0 to 100 percent of full intensity. Each level is represented by the range of decimal numbers from 0 to 255 (256 levels for each color).

### Query Image Stats

When an image has been brought in you can also query some stats relating to it that will give you the number of colour bands associated with the image, the height, width etc. This is done in the **Data** tab of the Layer Properties dialogue:

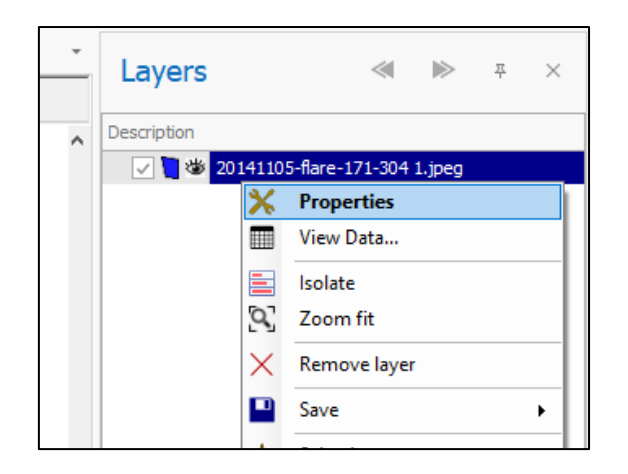

| Layer Properties | - 20141105-flare-171-304 1.jpeg                                                              | ×      |
|------------------|----------------------------------------------------------------------------------------------|--------|
| General          |                                                                                              |        |
| Data             | Layer type: Image Files                                                                      | $\sim$ |
| Styling          | Settings                                                                                     |        |
| Text             |                                                                                              |        |
| Thematics        | Image File Base Folder:                                                                      |        |
| Links            | Image File/Folder: C:\Users\MarkDiamond\OneDrive - PrimeThought Software Solutions CC\TestIr |        |
| Projection       | Bands:                                                                                       |        |
| Input Transform  | Query Image Stats                                                                            |        |
| Event Scripts    |                                                                                              |        |
| Editing          |                                                                                              |        |
| All Properties   |                                                                                              |        |
|                  | Autoload Fit on Autoload Dynamic Load                                                        |        |
|                  |                                                                                              | ~      |
| Colour Palette   |                                                                                              |        |
| ОК               | Apply Cancel                                                                                 |        |

| Layer Properties | - 20141105-flare-171-304 1.jpeg                                                              | ×      |
|------------------|----------------------------------------------------------------------------------------------|--------|
| General          |                                                                                              |        |
| Data             | Layer type: Image Files                                                                      | $\sim$ |
| Styling          | Settings                                                                                     |        |
| Text             |                                                                                              |        |
| Thematics        | Image File Base Folder:                                                                      |        |
| Links            | Image File/Folder: C:\Users\MarkDiamond\OneDrive - PrimeThought Software Solutions CC\TestIr |        |
| Projection       | Bands:                                                                                       |        |
| Input Transform  | Query Image Stats                                                                            |        |
| Event Scripts    | Path Bands Width Height Description Projection                                               |        |
| Editing          | ▶         C:\Users\Mar         3         2048         1152         C:\Users\Mar              |        |
| All Properties   |                                                                                              |        |
|                  | Autoload Fit on Autoload Dynamic Load Connections Choose predefined connection settings      | ~      |
| Colour Palette   |                                                                                              |        |
| ОК               | Apply Cancel                                                                                 |        |

This image has 3 bands as we can see (Red, Green, Blue). An image can have more than 3 bands and often when it has 4 bands, the 4<sup>th</sup> band is a transparency, this type of band is referred to as 'Alpha'.

We can choose which bands to display, for example I will choose to only show band 1, by entering in 1 by the **Bands** field, this will give me a monochrome image (if this field is left blank it will just assume the default display of bands):

| General         |                      |             |                   |                     |                |                   |              |
|-----------------|----------------------|-------------|-------------------|---------------------|----------------|-------------------|--------------|
| Data            | Layer type: In       | nage Files  |                   |                     |                |                   |              |
| Styling         | Settings             |             |                   |                     |                |                   |              |
| Text            |                      |             |                   |                     |                |                   |              |
| Thematics       | Image File Ba        | se Folder:  |                   |                     |                |                   |              |
| Links           | Image File/Fo        | lder: C:\L  | lsers\MarkDiamond | OneDrive            | - PrimeThought | Software Solution | ns CC\TestIr |
| Projection      | Bands:               | 1           |                   |                     |                |                   |              |
| Input Transform | Query Ir             | mage Stats  |                   |                     |                |                   |              |
| Event Scripts   | Path                 | Bands       | Width             | Н                   | leight         | Description       | Projection   |
| Editing         | ▶ C:\Users           | Mar         | 3                 | 2048                | 1152           | C:\Users\Mar      |              |
| All Properties  |                      |             |                   |                     |                |                   |              |
| Colour Palette  | Autoload Connections | Fit on Auto | oload 🗌 Dynami    | c Load<br>settings: |                |                   |              |

I can then press **Apply** to see what this looks like on my image:

| Layer Properties - 20141105-flare-171-304 1.jpeg                                      |       |                     |               |                 |                   |                   | ×            |   |
|---------------------------------------------------------------------------------------|-------|---------------------|---------------|-----------------|-------------------|-------------------|--------------|---|
| General                                                                               |       |                     |               |                 |                   |                   |              |   |
| Data                                                                                  | Layer | type: Image File    | 5             |                 |                   |                   |              | ~ |
| Styling                                                                               | Setti | ngs                 |               |                 |                   |                   |              |   |
| Text                                                                                  |       | s sile provi soluti |               |                 |                   |                   |              |   |
| Thematics                                                                             | Imag  | ge File Base Fold   | er:           |                 |                   |                   |              |   |
| Links                                                                                 | Imag  | ge File/Folder:     | C:\Users\Mark | Diamond \OneDri | ve - PrimeThought | Software Solution | ns CC\TestIr |   |
| Projection                                                                            | Band  | ls:                 | 1             |                 |                   |                   |              |   |
| Input Transform                                                                       |       | Query Image Sta     | its           |                 |                   |                   |              |   |
| Event Scripts                                                                         |       | Path                | Bands         | Width           | Height            | Description       | Projection   |   |
| Editing                                                                               | Þ     | C:\Users\Mar        | 3             | 204             | 3 1152            | C:\Users\Mar      |              |   |
| All Properties                                                                        |       |                     |               |                 |                   |                   |              |   |
| Autoload Fit on Autoload Dynamic Load Connections Choosepredefined connectionsettings |       |                     |               |                 |                   |                   |              | ~ |
| Colour Palette                                                                        |       |                     |               |                 |                   |                   |              |   |
| ОК                                                                                    |       | Apply               | Cancel        |                 |                   |                   |              |   |

| SpatialXL                                                                                                    |                   | • ×                   |
|----------------------------------------------------------------------------------------------------|-------------------|-----------------------|
| 🁋 Data View Draw Edit Selection Tools Utilities Scene                                                           | Surfaces P Search | 0                     |
| 🖿 🖹 🕼 🚍 🕂 🔟 📐 🔄 👰 🖓 🗊 🖌 🏷 🏷 飞 🗙 O Selected 과 🚍 🤻 🔹                                                              |                   |                       |
| Main View                                                                                                    | Layers            | A 10 4 X              |
| ▼ Q, Q, 👀 🐯 😳 ≪ ≫ 🎟 🔊 · 👔                                                                                       | Description       |                       |
|                                                                                                    | 20141105          | -flare-171-304 1.jpeg |
|                                                                                                    |                   |                       |
|                                                                                                    |                   |                       |
|                                                                                                    |                   |                       |
|                                                                                                    |                   |                       |
|                                                                                                    |                   |                       |
|                                                                                                    |                   |                       |
| All and the second second second second second second second second second second second second second second s |                   |                       |
|                                                                                                    |                   |                       |
|                                                                                                    |                   |                       |
|                                                                                                    |                   |                       |
|                                                                                                    |                   |                       |
|                                                                                                    |                   |                       |
|                                                                                                    |                   |                       |
|                                                                                                    |                   |                       |
|                                                                                                    |                   |                       |
|                                                                                                    |                   |                       |
|                                                                                                    |                   |                       |
| у                                                                                                    |                   |                       |
| x                                                                                                    |                   |                       |
| 400m •                                                                                                    |                   |                       |
| ٤                                                                                                    | >                 |                       |
| 😵 🛞 13 451 👻 🎁 2 107.693; 2 537.656 🛟 🎦 🕢 -90.00, 0.00, 0.00                                                    |                   |                       |

You can also choose the order of display of the bands, so for example I will put the ordering as 1,2,3 (the default display is 3,2,1), this will make my image a negative:

| Layer Properties                                                                       | - 20 | )141  | 105-flare-171-30  | )4 1.jpeg     |                               |                  |                   |              | >      |
|----------------------------------------------------------------------------------------|------|-------|-------------------|---------------|-------------------------------|------------------|-------------------|--------------|--------|
| General                                                                                |      |       |                   |               |                               |                  |                   |              |        |
| Data                                                                                   | Lay  | yer t | type: Image Files | 1             |                               |                  |                   |              | $\sim$ |
| Styling                                                                                | s    | ettir | ngs               |               |                               |                  |                   |              |        |
| Text                                                                                   |      |       | cile Deser Calife |               |                               |                  |                   |              |        |
| Thematics                                                                              | 11   | mag   | e File Base Foide | er:           |                               |                  |                   |              |        |
| Links                                                                                  | Ir   | mag   | e File/Folder:    | C: Users Mark | <pre> Diamond \OneDriv </pre> | e - PrimeThought | Software Solution | IS CC\TestIr |        |
| Projection                                                                             | В    | and   | s:                | 1,2,3         |                               |                  |                   |              |        |
| Input Transform                                                                        |      |       | Query Image Sta   | ts            |                               |                  |                   |              |        |
| Event Scripts                                                                          |      |       | Path              | Bands         | Width                         | Height           | Description       | Projection   |        |
| Editing                                                                                |      | ۱.    | C:\Users\Mar      | 3             | 2048                          | 1152             | C:\Users\Mar      |              |        |
| All Properties                                                                         |      |       |                   |               |                               |                  |                   |              |        |
| Autoload Fit on Autoload Dynamic Load Connections Choosepredefined connection settings |      |       |                   |               |                               |                  | ~                 |              |        |
| Colour Palette                                                                         |      |       |                   |               |                               |                  |                   |              |        |
| ОК                                                                                     | Į    |       | Apply             | Cancel        |                               |                  |                   |              |        |

| Spa  | tialXL    |         |                    |                                       |            |               |       |       |              |                | 3      | * | × |
|------|-----------|---------|--------------------|---------------------------------------|------------|---------------|-------|-------|--------------|----------------|--------|---|---|
| AB   | Data      | View D  | oraw Edit          | Selection                             | Tools      | Utilities     | Scene | Surfa | ces 🔎 Search |                |        |   | 0 |
|      | 1 🕅 🕿 🗶 I | 5 📐 🔆 👰 | 9 📮 🐂 💈            | \$ \$ \$ 4 X                          | 0 Selected | । 🗣 🧮 🍕       |       |       |              |                |        |   |   |
| Main | View      |         |                    |                                       |            |               |       | -     | Layers       | ~              |        | 푸 | × |
| *    | ଇ ପ୍ 🚯 🕅  | 🔅 « »   |                    | *                                     |            |               |       |       | Description  |                |        |   | - |
|      |           |         |                    |                                       |            |               |       | ^     | 20141105     | -flare-171-304 | 1.jpeg |   |   |
|      |           |         |                    |                                       |            |               |       |       |              |                |        |   |   |
|      |           |         |                    |                                       |            |               |       |       |              |                |        |   |   |
|      |           |         |                    |                                       |            |               |       |       |              |                |        |   |   |
|      |           |         |                    |                                       | _          | _             |       |       |              |                |        |   |   |
|      |           |         |                    |                                       |            |               | 80    |       |              |                |        |   |   |
|      |           |         |                    |                                       |            |               |       |       |              |                |        |   |   |
|      |           |         |                    |                                       |            |               | 100   |       |              |                |        |   |   |
|      |           |         |                    |                                       |            |               |       |       |              |                |        |   |   |
|      |           |         |                    | 1                                     |            |               | 26-11 |       |              |                |        |   |   |
|      |           |         |                    | Sec. As                               |            |               |       |       |              |                |        |   |   |
|      |           |         |                    | The second                            |            |               | 1     |       |              |                |        |   |   |
|      |           |         |                    |                                       |            |               | See.  |       |              |                |        |   |   |
|      |           |         |                    |                                       | and and    |               |       |       |              |                |        |   |   |
|      |           |         |                    |                                       |            |               | 1.00  |       |              |                |        |   |   |
|      |           |         | ANG                |                                       |            |               |       |       |              |                |        |   |   |
|      |           |         |                    |                                       |            |               |       |       |              |                |        |   |   |
|      |           |         |                    |                                       |            |               |       |       |              |                |        |   |   |
|      | y         |         |                    |                                       |            |               |       |       |              |                |        |   |   |
|      | z x       |         |                    |                                       |            |               |       |       |              |                |        |   |   |
|      |           |         |                    |                                       |            | 400m          |       | • 🗸   |              |                |        |   |   |
| <    | an        |         |                    |                                       |            |               |       | >     |              |                |        |   |   |
|      | 13 451    | - 2     | 107.693; 2 537.656 | · · · · · · · · · · · · · · · · · · · | J 👁 -90.0  | 0, 0.00, 0.00 |       |       |              |                |        |   |   |

What you can also do is query some further stats about the image which will bring up a graph showing the range of the colour band values, to get this, right click on the row in the grid and click **Stats**:

| Layer Properties                                                                       | - 20141105-flare-171-304 1.jpeg                                                              | ×      |  |  |  |  |  |
|----------------------------------------------------------------------------------------|----------------------------------------------------------------------------------------------|--------|--|--|--|--|--|
| General                                                                                |                                                                                              |        |  |  |  |  |  |
| Data                                                                                   | Layer type: Image Files                                                                      | $\sim$ |  |  |  |  |  |
| Styling                                                                                | Settings                                                                                     |        |  |  |  |  |  |
| Text                                                                                   |                                                                                              |        |  |  |  |  |  |
| Thematics                                                                              | Image File Base Folder:                                                                      |        |  |  |  |  |  |
| Links                                                                                  | Image File/Folder: C:\Users\MarkDiamond\OneDrive - PrimeThought Software Solutions CC\TestIr |        |  |  |  |  |  |
| Projection                                                                             | Bands:                                                                                       |        |  |  |  |  |  |
| Input Transform                                                                        | Query Image Stats                                                                            |        |  |  |  |  |  |
| Event Scripts                                                                          | Path Bands Width Height Description Projection                                               |        |  |  |  |  |  |
| Editing                                                                                | ▶ C:\Users\Mar 3 2048 1152 C:\Users\Mar                                                      |        |  |  |  |  |  |
| All Properties                                                                         | Stats                                                                                        |        |  |  |  |  |  |
| Autoload Fit on Autoload Dynamic Load Connections Choosepredefined connection settings |                                                                                              |        |  |  |  |  |  |
| Colour Palette                                                                         |                                                                                              |        |  |  |  |  |  |
| OK                                                                                     | Apply Cancel                                                                                 |        |  |  |  |  |  |

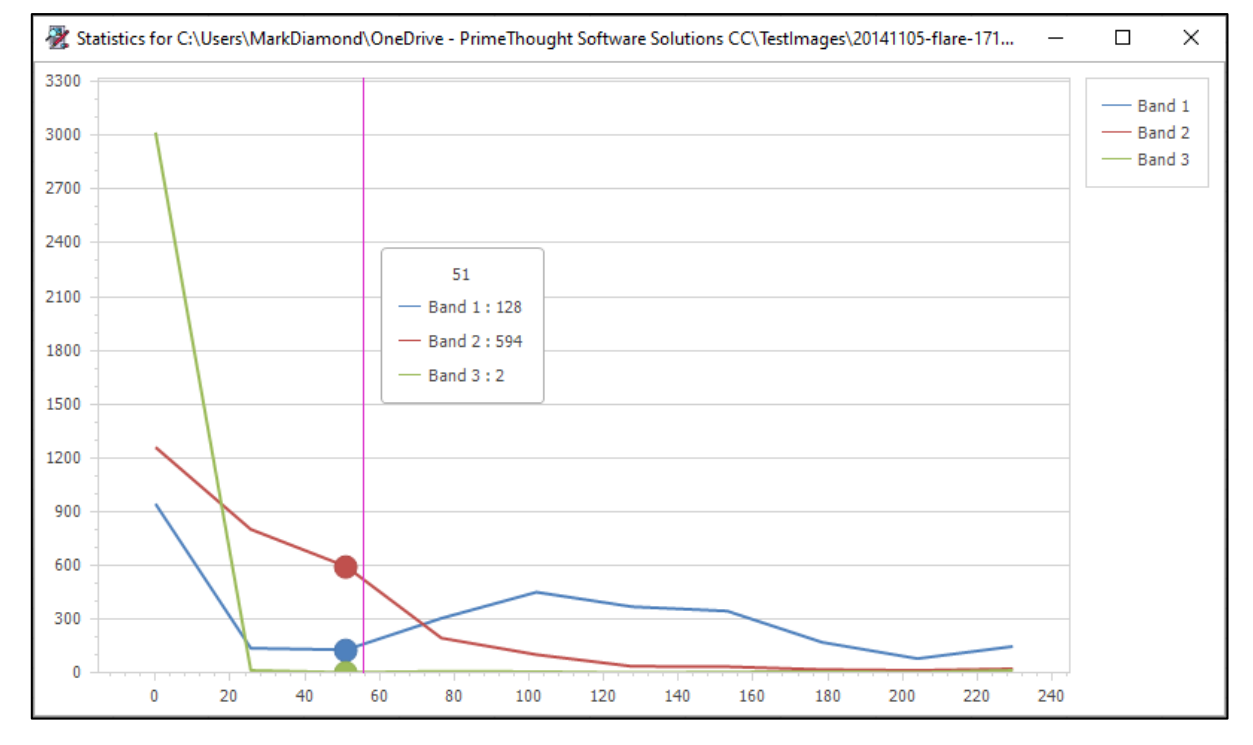

The horizontal scale is the colour value for each band, and this value is the amount of red, green and blue light in each band. The vertical scale is the number of pixels containing that colour value for each band.

### Theming on Colour Bands

Often when working in GIS you can get some images that are only one band such as TIF images showing world population data. These images display only one band, so the colour is monochromatic, and they will have pixels with a value indicating some attribute such as the number of people in that pixel area. A pixel with the value zero will display as black and will display lighter on a greyscale towards white with higher values.

Using our tools we can display and analyse these images meaningfully.

As an example here, I will bring in a TIF file I got from the WorldPop site showing population density data for Uganda, this data is shown in 100m by 100m pixels:

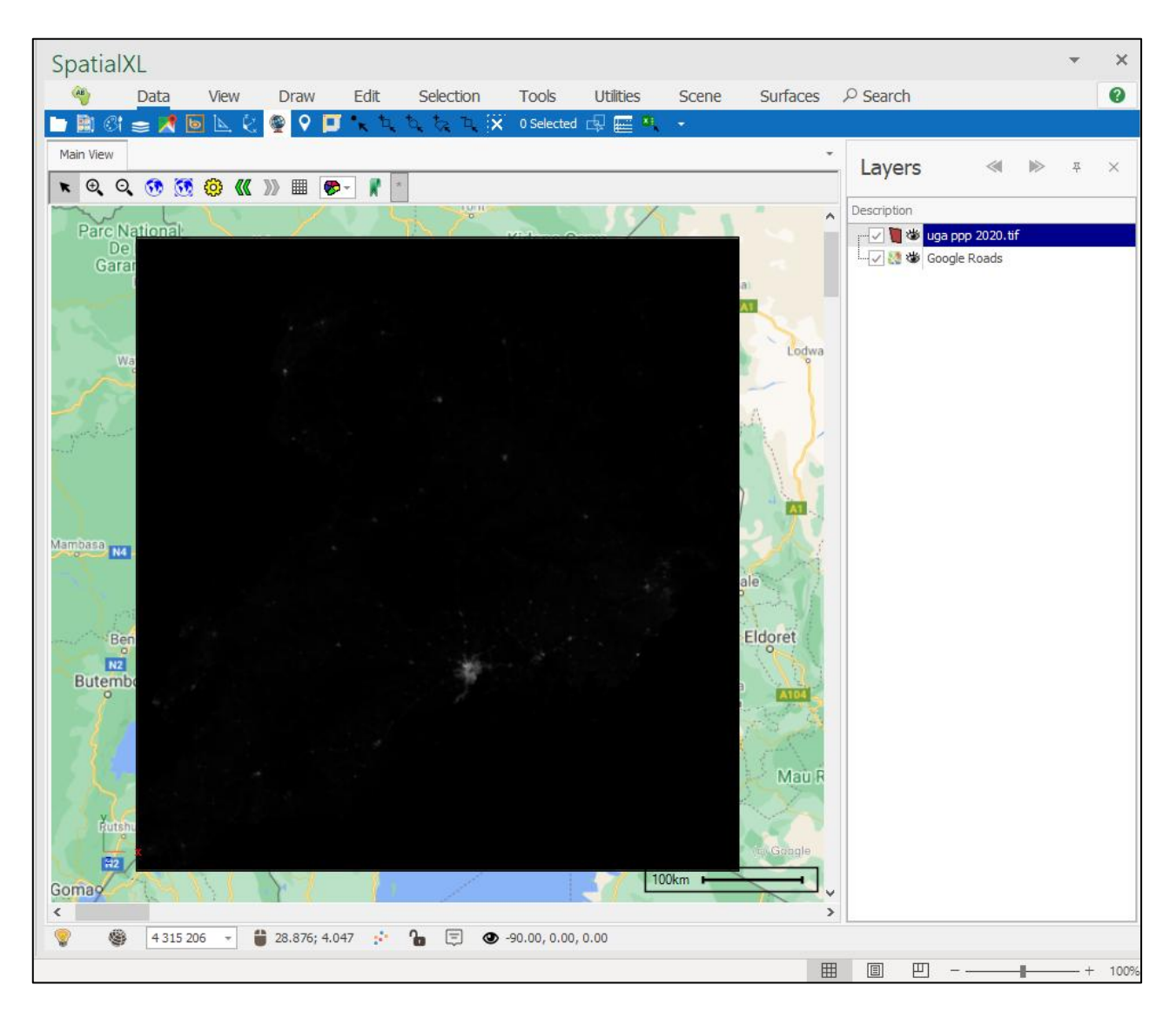

You can see as I've brought it in, that it is mainly a black square and not very useful to me. Zero values are black and so there is a lot of places where there are 0 people per 100m block.

The first thing we will do is query the image stats to see how the data looks:

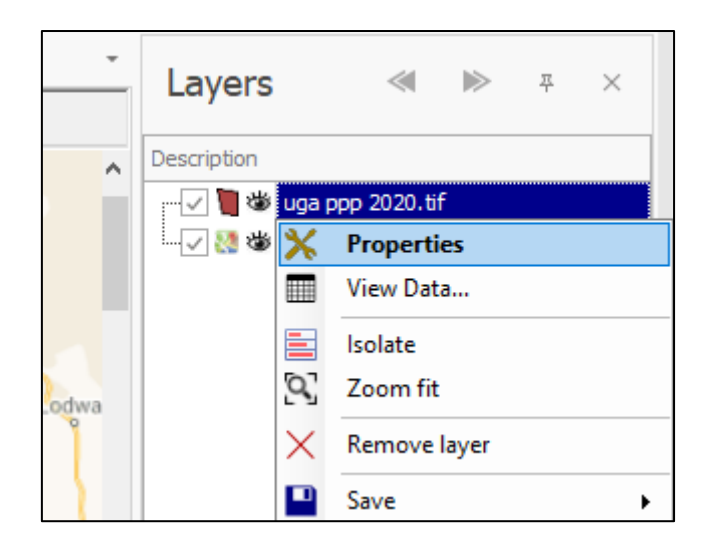

| Layer Properties | - uga ppp 2020.tif X                                                                                                    |
|------------------|----------------------------------------------------------------------------------------------------|
| General          |                                                                                                    |
| Data             | Layer type: Image Files ~                                                                                                    |
| Styling          | Settings                                                                                                    |
| Text             |                                                                                                    |
| Thematics        |                                                                                                    |
| Links            | Image File/Folder: C:\Users\MarkDiamond\PrimeThought Software Solutions CC\Derek Diamond - I                                                                         |
| Projection       | Bands:                                                                                                    |
| Input Transform  | Query Image Stats                                                                                                    |
| Event Scripts    | Path Bands Width Height Description Projection                                                                                                    |
| Editing          | ▶         C:\Users\Mar         1         6515         6856         C:\Users\Mar         GEOGCS["WGS                                                                  |
| All Properties   |                                                                                                    |
| Colour Palette   | Autoload       Fit on Autoload       ✓ Dynamic Load       Max Dynamic Records:       20 000 ♀         Connections       Choosepredefined connection settings       ✓ |
| ОК               | Apply Cancel                                                                                                    |

Firstly, we can see here there is just one colour band in the image, we will query further by right clicking and then going to **Stats**:

| Layer Properties | - uga ppp 2020.tif                                                                                                    | ×        |
|------------------|----------------------------------------------------------------------------------------------------|----------|
| General          |                                                                                                    |          |
| Data             | Layer type: Image Files                                                                                                | $\sim$   |
| Styling          | Settings                                                                                                    |          |
| Text             |                                                                                                    |          |
| Thematics        | Image File Base Folder:                                                                                                |          |
| Links            | Image File/Folder: C:\Users\MarkDiamond\PrimeThought Software Solutions CC\Derek Diamond - I                           |          |
| Projection       | Bands:                                                                                                    |          |
| Input Transform  | Query Image Stats                                                                                                    |          |
| Event Scripts    | Path Bands Width Height Description Projection                                                                         |          |
| Editing          | C:\Users\Mar 1 6856 C:\Users\Mar GEOGCS["W                                                                             | GS       |
| All Properties   | Stats                                                                                                    |          |
| Colour Palette   | Autoload Fit on Autoload Dynamic Load Max Dynamic Records: 20 000<br>Connections Choose predefined connection settings | <b>↓</b> |
| ОК               | Apply Cancel                                                                                                    |          |

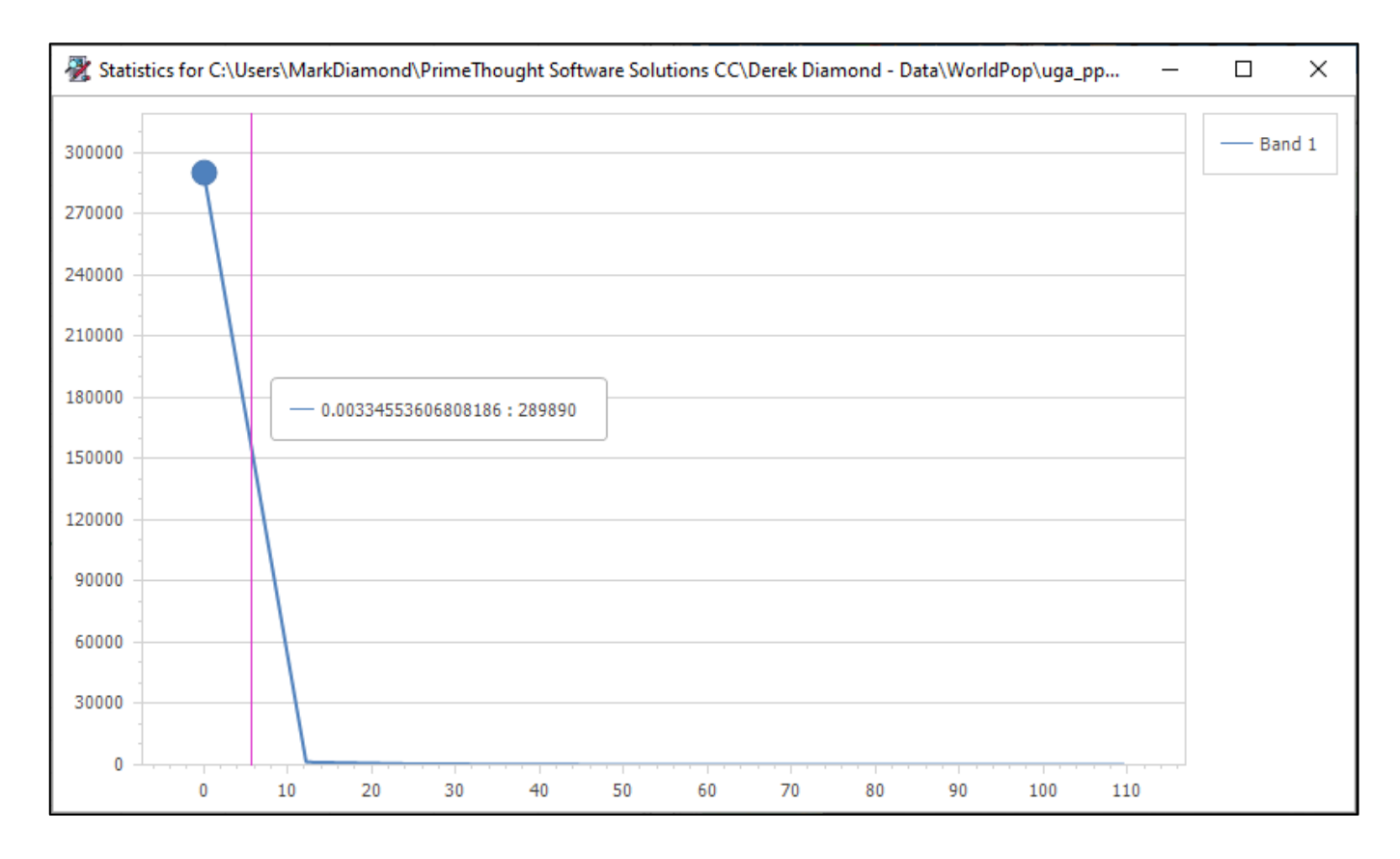

We can see from this that most of the pixels have a low value of population density, the population per 100m being shown on the horizontal scale and the number of pixels being shown on the vertical scale. This will cause the image to just show mostly as black.

In order to make this image more meaningful we can use our theming tools. Go to **Thematics** in the Layer Properties and create a new theme:

| Layer Properties | - uga ppp                 | 2020.tif  |                |          |        |            |        |            | × |
|------------------|---------------------------|-----------|----------------|----------|--------|------------|--------|------------|---|
| General          | Themes                    | Colours   | Thickness/Size | Heat Map | Images | ImageSizes | Charts | Scene Tips |   |
| Data             | Current                   | Theme:    | Default        |          |        |            |        |            |   |
| Styling          | Display                   | from Sca  | le:            | 0 📥      | to:    |            | 0 📥    |            |   |
| Text             | Load ba                   | ased on S | cale:          | w Theme  | Make   | Current    | ••     |            |   |
| Thematics        | Theme                     | Name      |                |          |        |            |        |            |   |
| Links            | <ul> <li>Defau</li> </ul> | lt        |                |          |        |            | x      |            |   |
| Projection       |                           |           | The            | D        |        |            | -71    |            |   |
| Input Transform  |                           |           | Theme Name:    | Pop/100m |        | <b>_</b>   | _1     |            |   |
| Event Scripts    |                           |           |                |          | ОК     | Cance      | el 🛛   |            |   |
| Editing          |                           |           |                |          |        |            |        |            |   |
| All Properties   |                           |           |                |          |        |            |        |            |   |
|                  |                           |           |                |          |        |            |        |            |   |
|                  |                           |           |                |          |        |            |        |            |   |
| Colour Polotto   |                           |           |                |          |        |            |        |            |   |
|                  |                           |           | _              |          |        |            |        |            |   |
| ОК               | Д                         | pply      | Cancel         |          |        |            |        |            |   |

| Layer Properties | - uga ppp | 2020.tif |                |          |        |            |        |            | × |
|------------------|-----------|----------|----------------|----------|--------|------------|--------|------------|---|
| General          | Themes    | Colours  | Thickness/Size | Heat Map | Images | ImageSizes | Charts | Scene Tips |   |
| Data             | Current   | Theme:   | Pop/100m       |          |        |            |        |            | 9 |
| Styling          | Display   | from Sca | le:            | 0 -      | to:    | 600.000    | 000 📥  |            |   |
| Text             | Load ba   | sed on S |                | w Theme  | Make   | Current    | ••••   |            |   |
| Thematics        | Thoma     | Name     |                |          |        |            |        |            |   |
| Links            | Default   | t        |                |          |        |            |        |            |   |
| Projection       | Pop/1     | .00m     |                |          |        |            |        |            |   |
| Input Transform  |           |          |                |          |        |            |        |            |   |
| Event Scripts    |           |          |                |          |        |            |        |            |   |
| Editing          |           |          |                |          |        |            |        |            |   |
| All Properties   |           |          |                |          |        |            |        |            |   |
|                  |           |          |                |          |        |            |        |            |   |
|                  |           |          |                |          |        |            |        |            |   |
| Colour Palette   |           |          |                |          |        |            |        |            |   |
| OK               | A         | pply     | Cancel         |          |        |            |        |            |   |

Now, go to the **Colours** tab and drop down on **Colour Column** and you will see there are a number of columns in the data you can theme on, but the one that we are interested in is **Band 1**:

| Layer Properties | - uga ppp | o 2020.tif |      |             |           |        |              |         |         |          |          | 2 | × |
|------------------|-----------|------------|------|-------------|-----------|--------|--------------|---------|---------|----------|----------|---|---|
| General          | Themes    | Colours    | Thid | kness/Size  | Heat Map  | Images | ImageSizes   | Charts  | Scene 1 | Tips     |          |   |   |
| Data             |           |            |      |             |           |        |              |         |         |          |          |   |   |
| Styling          | Colou     | ır Column: |      | 1           |           |        |              |         |         | *        | $\times$ | T |   |
| Text             |           |            |      | Name        | Linked Na | ame /  | Agggregation | Expres  | ssion   |          |          |   |   |
| Thematics        | Colour    | based on   | T.   | RBC         | RBC       | 1      | 1 <b>0</b> C | RBC     |         |          |          |   |   |
| Links            | Cho       | oseUniqu   | Þ.   | Band_1      |           |        |              | Band_   | 1       |          |          |   |   |
| Links            |           |            |      | Path        |           |        |              | Path    |         | <u> </u> |          |   | , |
| Projection       | 1         | /alue      |      | Bands       |           |        |              | Bands   |         |          |          |   |   |
| Input Transform  | *         |            |      | PixelsX     |           |        |              | Pixels) | (       |          |          |   |   |
| Event Scripts    |           |            |      | PixelsY     |           |        |              | Pixels' | (       |          |          |   |   |
| Editing          |           |            |      | Description | 1         |        |              | Descri  | ption   |          |          |   |   |
| All Desperation  |           |            |      | Projection  |           |        |              | Projec  | tion    |          |          |   |   |
| All Properties   |           |            |      |             |           |        |              |         |         |          |          |   |   |
|                  |           |            |      |             |           |        |              |         |         |          |          |   |   |
|                  |           |            |      |             |           |        |              |         |         |          |          |   |   |
|                  |           |            |      |             |           |        |              |         |         |          |          |   |   |
| Colour Palette   |           |            |      |             |           |        |              |         |         |          |          |   |   |
| ОК               |           | Apply      | ×    |             |           |        |              |         | :       | ]        |          |   |   |

Now, go to the **Colour based on number ranges** tab since we will be colouring on a number range, then choose **Best Fill** to get the best range of values for the display of your data, if you want more values than the default 5 in the range, then change this to the desired amount in **Autofill values** and then click **Best Fill**:

| Layer Properties | - uga ppp | o 2020.tif |                |              |          |            |         |               |   | ×         |
|------------------|-----------|------------|----------------|--------------|----------|------------|---------|---------------|---|-----------|
| General          | Themes    | Colours    | Thickness/Size | Heat Map     | Images   | ImageSizes | Charts  | Scene Tips    |   |           |
| Data             |           |            |                |              |          |            |         |               | _ |           |
| Styling          | Colou     | ır Column: | Band_1         |              |          |            |         | *             | X |           |
| Text             |           |            |                |              |          | _          |         |               |   |           |
| Thematics        | Colour    | based on   | text values Co | lour based o | n number | ranges     |         |               |   |           |
| Links            | Map 7     | ype: Line  | ar 🗸 Flip      | o Colours    | Format:  | 0,0        | ∽ Autof | ill values: 5 | - |           |
| Projection       | N         | /alue      |                |              | Colo     | ur         |         |               |   | Auto Fill |
| Input Transform  |           |            |                | No Va        | alue 🗆   | ]          |         |               |   | Best Fill |
| Event Scripts    |           |            |                |              |          |            |         |               |   | Clear     |
| Editing          |           |            |                |              |          |            |         |               |   | Sort Asc  |
| All Properties   |           |            |                |              |          |            |         |               |   | Cart Dag  |
|                  |           |            |                |              |          |            |         |               |   | Sort Dsc  |
|                  |           |            |                |              |          |            |         |               |   | Datamine  |
|                  |           |            |                |              |          |            |         |               |   |           |
| Colour Palette   |           |            |                |              |          |            |         |               |   |           |
| ОК               | 4         | \pply      | Cancel         |              |          |            |         |               |   |           |

| Layer Properties | - uga ppi | o 2020.tif |                |              |          |              |                           |                |          | ×         |
|------------------|-----------|------------|----------------|--------------|----------|--------------|---------------------------|----------------|----------|-----------|
| General          | Themes    | Colours    | Thickness/Size | Heat Map     | Images   | ImageSizes   | Charts                    | Scene Tips     |          |           |
| Data             |           |            |                |              |          |              |                           |                |          |           |
| Styling          | Colou     | ır Column: | Band_1         |              |          |              |                           | Ŧ              | $\times$ |           |
| Text             |           |            |                |              |          |              |                           |                |          |           |
| Thematics        | Colour    | based on   | text values Co | lour based o | n number | ranges       |                           |                |          |           |
| Links            | Map 1     | Type: Line | ar 🗸 Flip      | Colours      | Format:  |              | <ul> <li>Autor</li> </ul> | fill values: 5 | -        |           |
| Projection       | 1         | /alue      |                |              | Colo     | ur           |                           |                |          | Auto Fill |
| Input Transform  | •         |            |                |              | 0        | 144, 238, 14 | 14                        |                |          | Best Fill |
| Event Scripts    |           |            |                |              | 0.6      | 166, 190, 11 | .5                        |                |          | Clear     |
| Editing          | _         |            |                |              | 1.2      | 188, 142, 86 | 5                         |                |          | Cathler   |
| All Properties   | -         |            |                |              | 2.4      | 210, 95, 57  |                           |                |          | SOIT ASC  |
|                  | *         |            |                | No Va        | alue     | ]            |                           |                | _        | Sort Dsc  |
|                  |           |            |                |              |          |              |                           |                | - 1      | Datamine  |
|                  |           |            |                |              |          |              |                           |                |          |           |
| Colour Palette   |           |            |                |              |          |              |                           |                |          |           |
| ОК               | ]         | Apply      | Cancel         |              |          |              |                           |                |          |           |

You can change the colours and numbers as desired; I am happy with this so I will leave it and click **OK**:

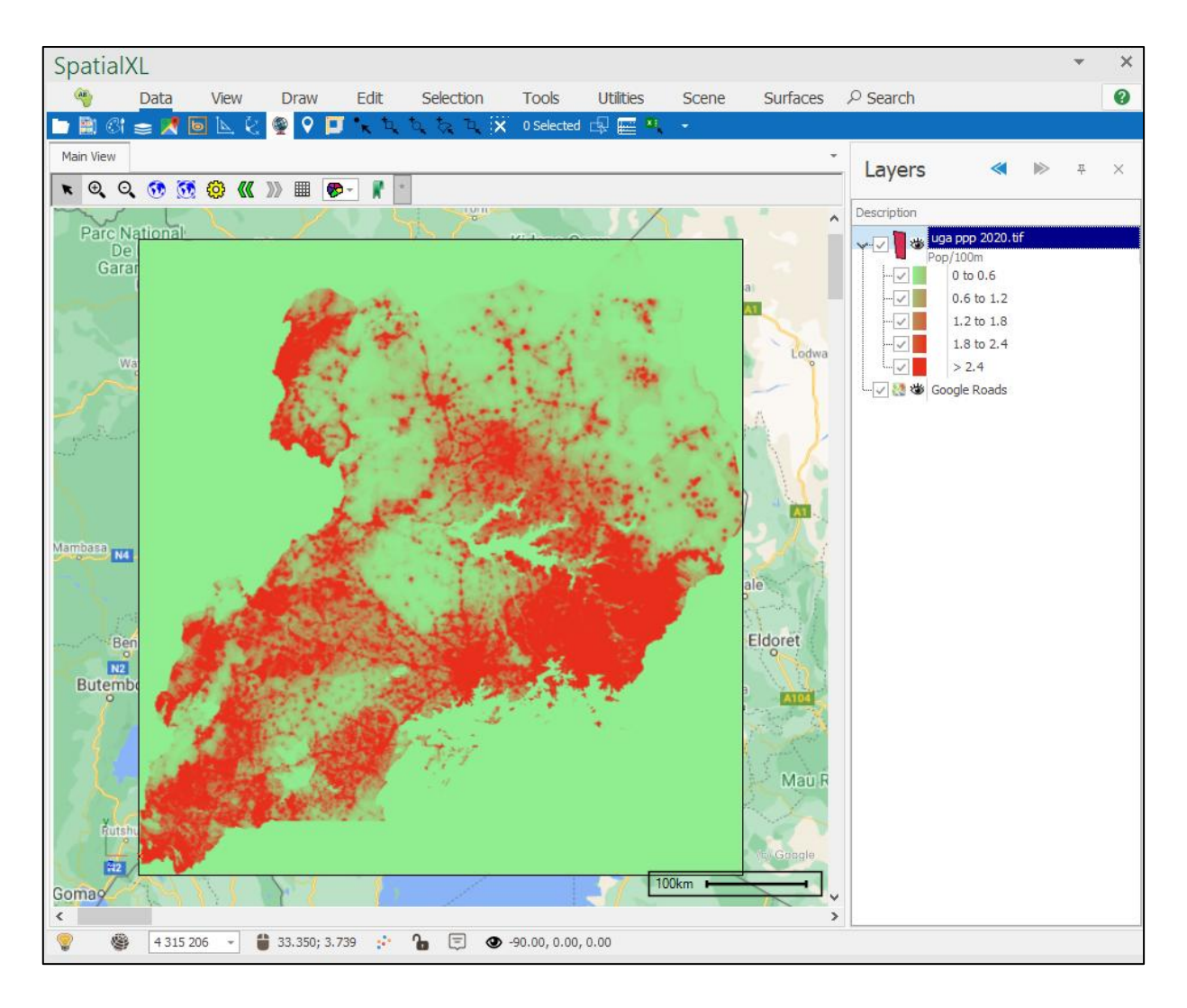

As you can see now we have a much more meaningful picture, we can now tick off the zero values since we are not interested in them:

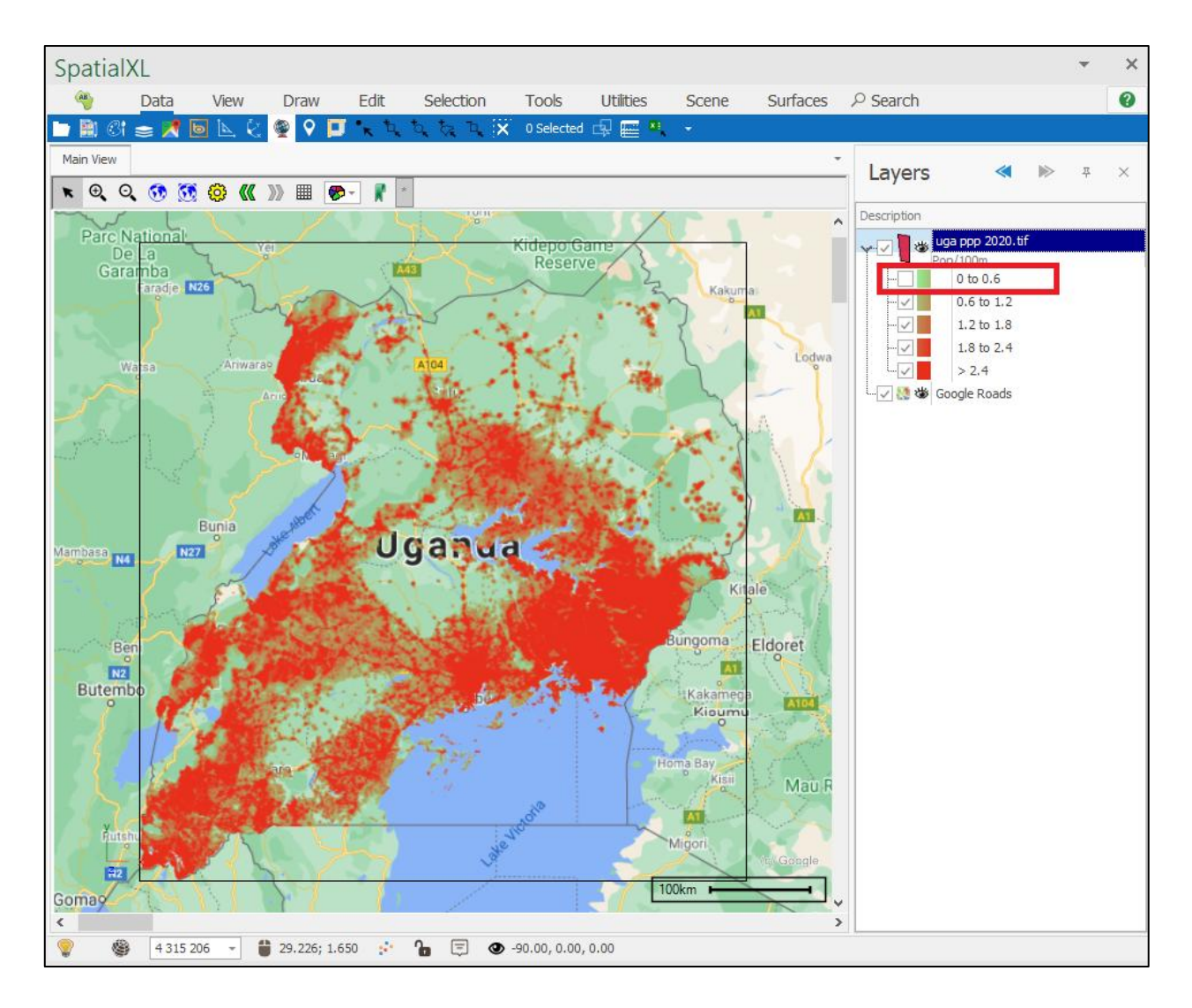

To get rid of this outlining border we can simply set our border thickness as zero in the Layer Properties:

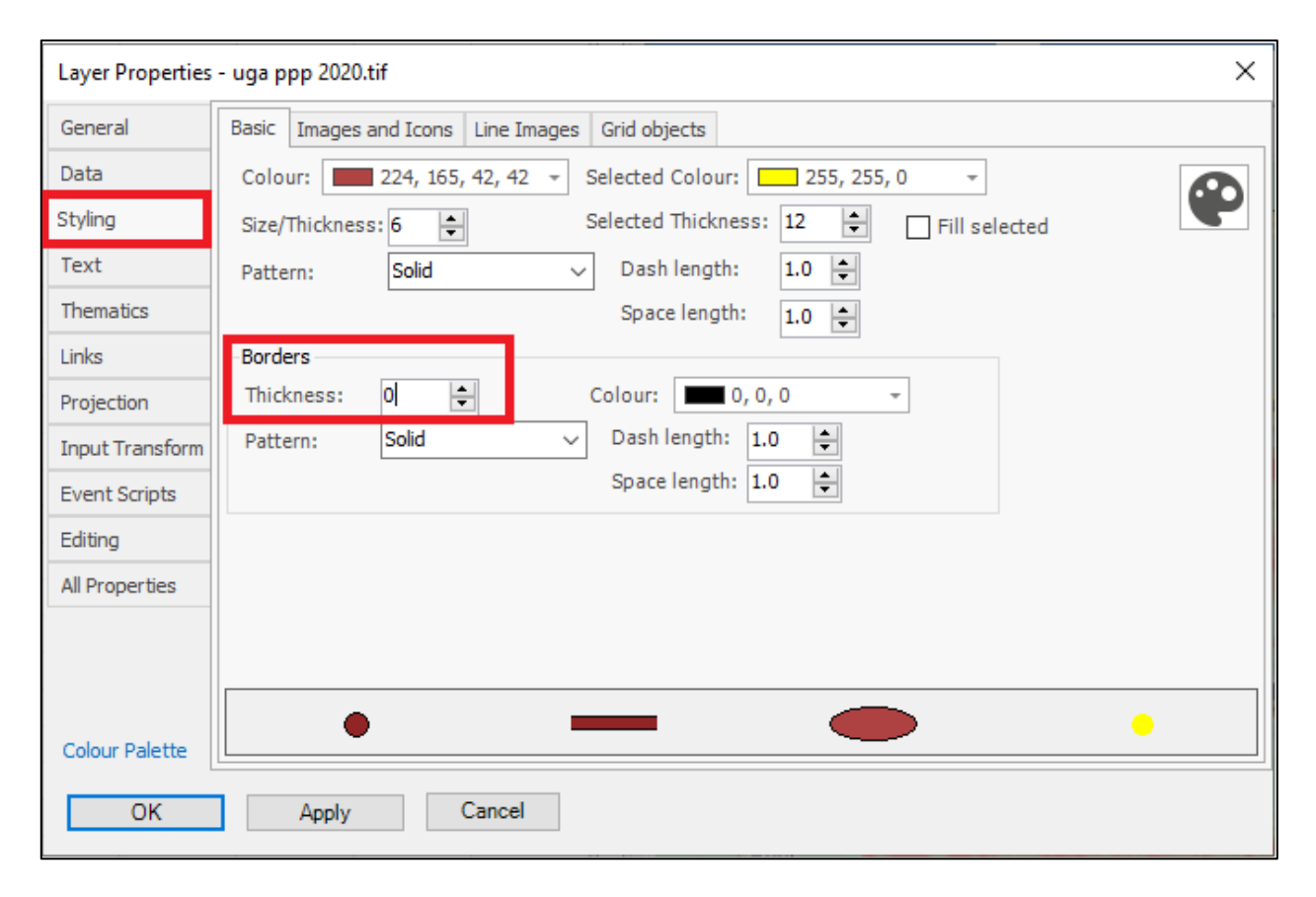

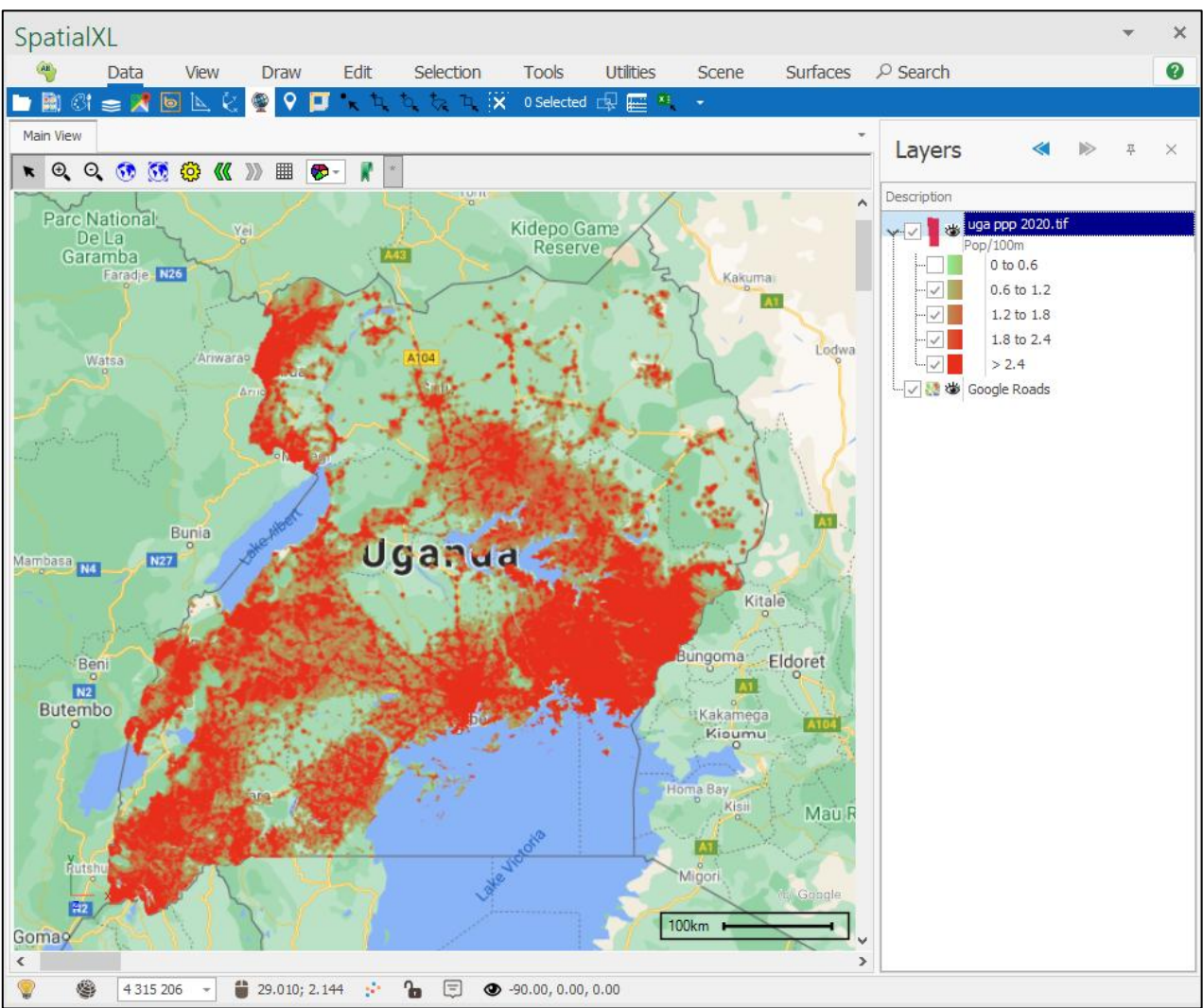

We can now analyse the data in this image nicely and tick on and off the values we do and don't want to see, for example here I ticked on only those places with a population of more than 2.4 people per 100 meters:

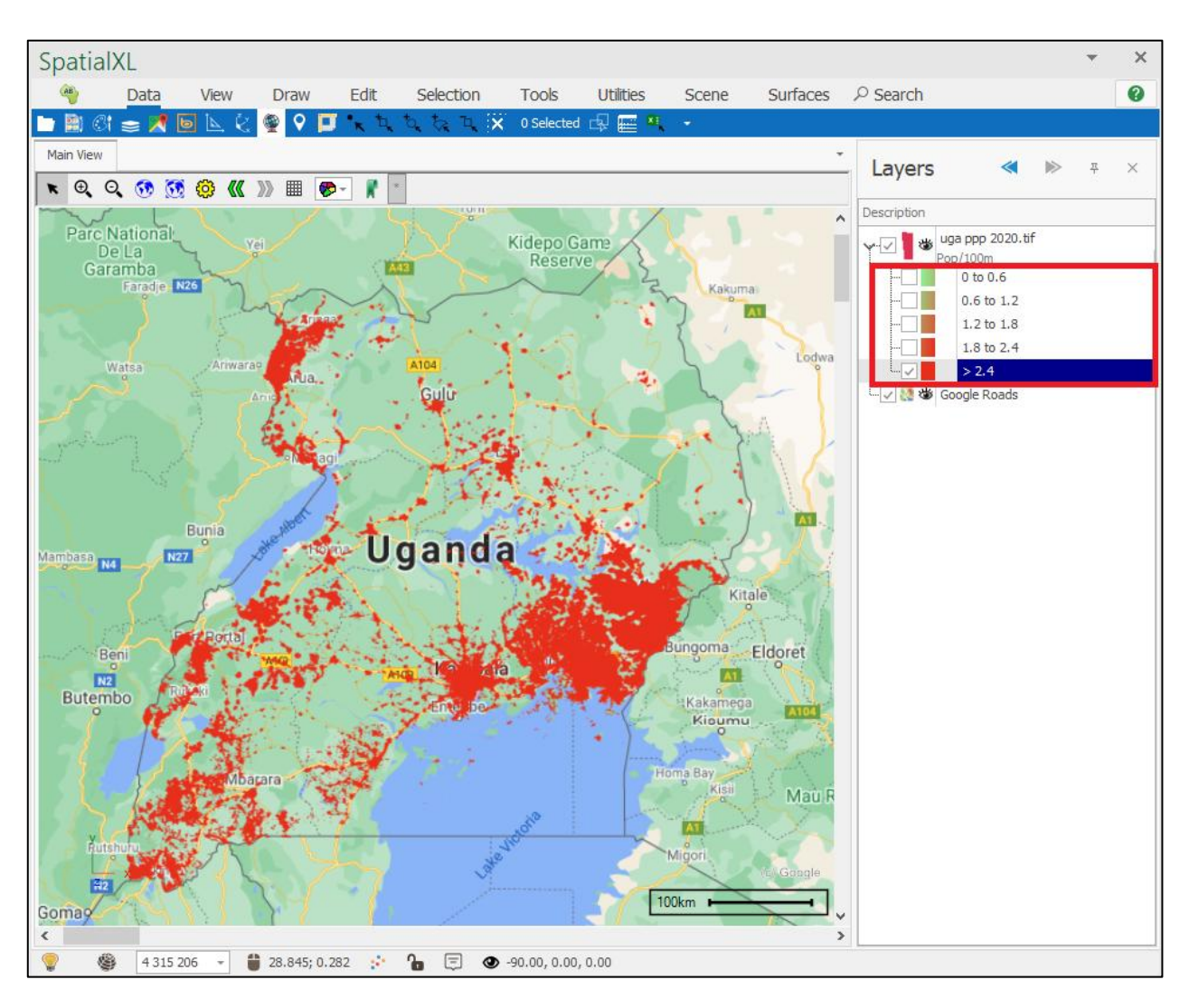

To see the underlying places on the map better we can also make the image more transparent in the Layer Properties:

| Layer Properties | s - uga ppp 2020.tif                                                      | ×      |
|------------------|---------------------------------------------------------------------------|--------|
| General          | Description: uga ppp 2020.tif                                             |        |
| Data             | Display Layer (Will render on Map, otherwise just holds data)             | Reload |
| Styling          | Display from Scale: 0 🔹 to: 6 000 000 🜩                                   |        |
| Text             | Transparency: - +                                                         |        |
| Thematics        | 🖉 Selectable 🖉 Snapable 📄 Editable 🖓 Include in legend 📄 Background layer |        |
| Links            | Read Only Data Read Only                                                  |        |
| Projection       | 🗹 Publish 🛛 Publish Readonly 🗹 Publish Data Readonly                      |        |
| Input Transform  | Mnemonic Display                                                          |        |
| Event Scripts    | Image: Change Clear                                                       |        |
| Editing          |                                                                           |        |
| All Properties   |                                                                           |        |
|                  |                                                                           |        |
|                  |                                                                           |        |
|                  |                                                                           |        |
| Colour Palette   |                                                                           |        |
| ОК               | Apply Cancel                                                              |        |

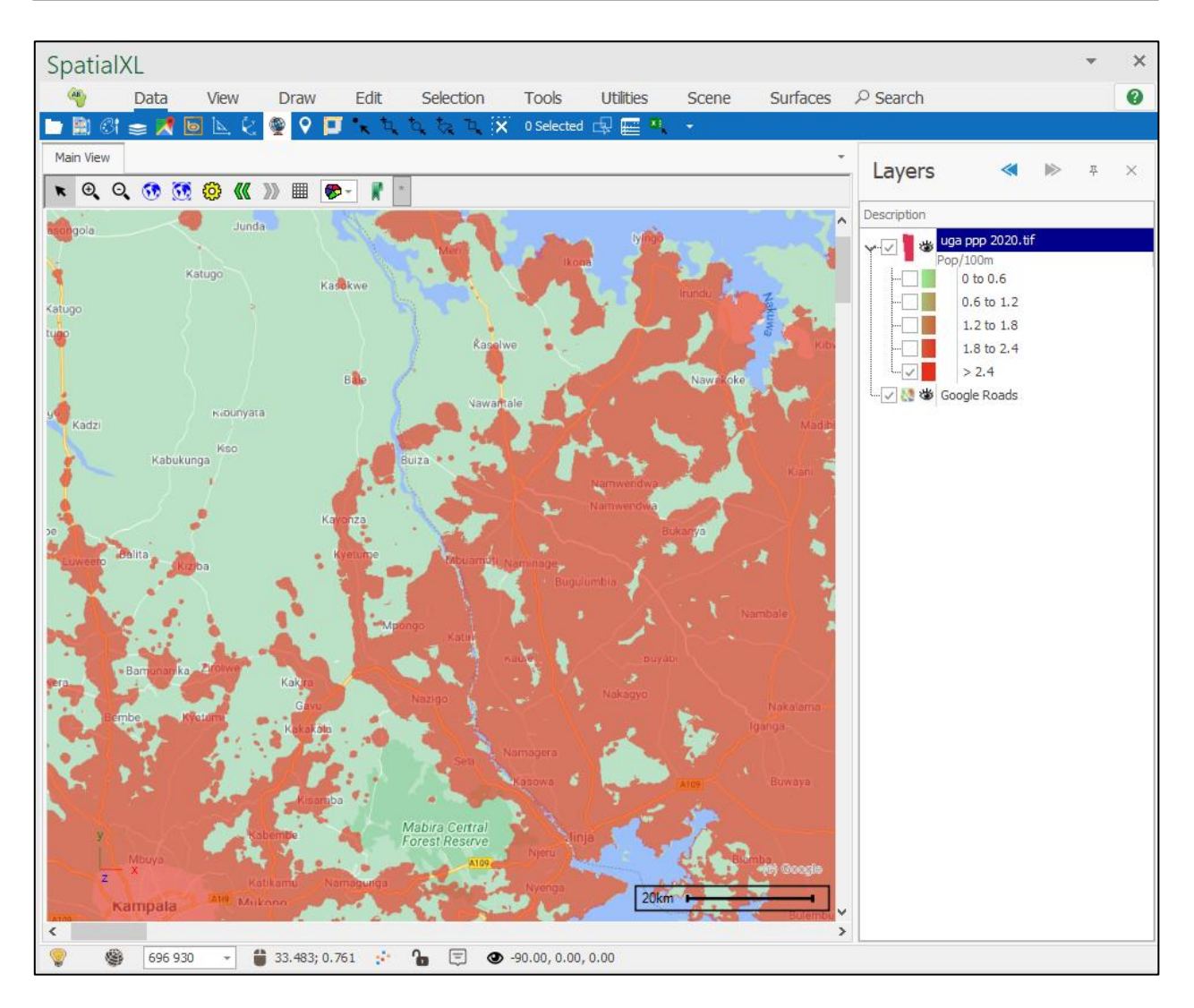

#### Loading Multiple Images

In bringing in images it is also possible to bring through multiple images at once in one layer. For example, if I go to the Layer Properties of this image I brought in, you can see the file path for the image:

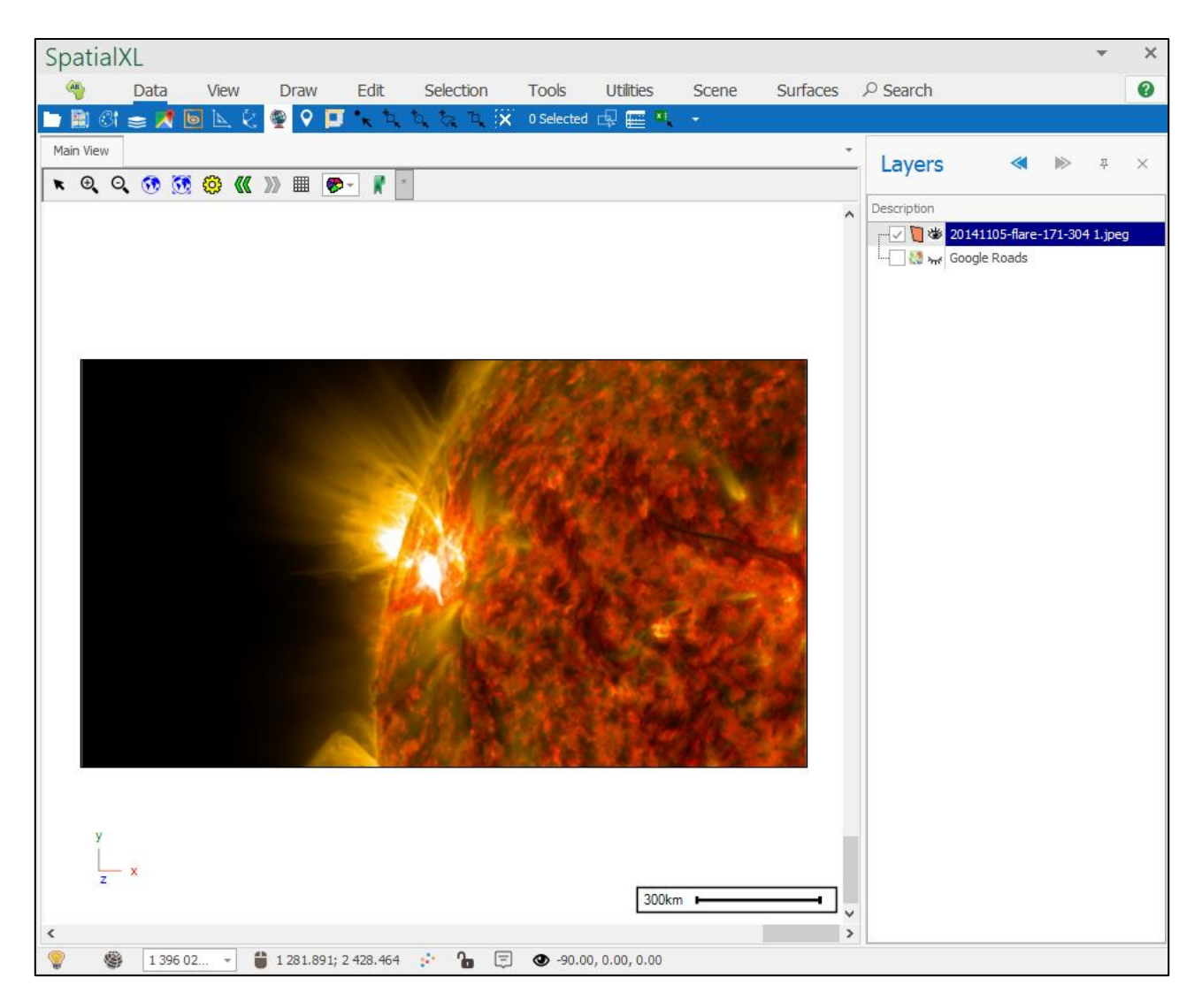

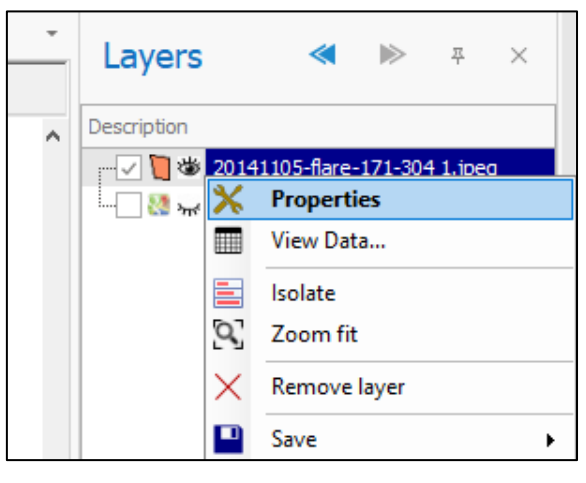

| Layer Properties | - 20141105-flare-171-304 1.jpeg                                                              | < |
|------------------|----------------------------------------------------------------------------------------------|---|
| General          |                                                                                              |   |
| Data             | Layer type: Image Files ~                                                                    |   |
| Styling          | Settings                                                                                     |   |
| Text             |                                                                                              |   |
| Thematics        | Image File Base Folder:                                                                      |   |
| Links            | Image File/Folder: C:\Users\MarkDiamond\OneDrive - PrimeThought Software Solutions CC\TestIr |   |
| Projection       | Bands:                                                                                       |   |
| Input Transform  | Query Image Stats                                                                            |   |
| Event Scripts    |                                                                                              |   |
| Editing          |                                                                                              |   |
| All Properties   |                                                                                              |   |
|                  | Autoload Fit on Autoload Dynamic Load Connections Choosepredefined connection settings:      |   |
| Colour Palette   |                                                                                              |   |
| ОК               | Apply Cancel                                                                                 |   |

If the folder this image is in contains other images that I would also like to load, I can just put in the file path to that folder in the **Image File Base Folder** field:

| Layer Properties | - 20141105-flare-171-304 1.jpeg                                                                     | × |
|------------------|----------------------------------------------------------------------------------------------------|---|
| General<br>Data  | Layer type: Image Files                                                                             | ~ |
| Styling          | Settings                                                                                            |   |
| Text             | Image Eile Base Felder: Cullinge Med Dispand Ope Drive Drive They get Cofficient Collige Collige to |   |
| Thematics        | Image File Base Folder: C: Users Warkblamond Unebrive - Prime mought Software Solutions CC (resur   |   |
| Links            | Image File/Folder:                                                                                  |   |
| Projection       | Bands:                                                                                              |   |
| Input Transform  | Query Image Stats                                                                                   |   |
| Event Scripts    |                                                                                                    |   |
| Editing          |                                                                                                    |   |
| All Properties   |                                                                                                    |   |
|                  | Autoload Fit on Autoload Dynamic Load Connections Choose predefined connection settings             | ~ |
| Colour Palette   |                                                                                                    |   |
| ОК               | Apply Cancel                                                                                        |   |

I can then click OK and all the images in that file will be loaded:

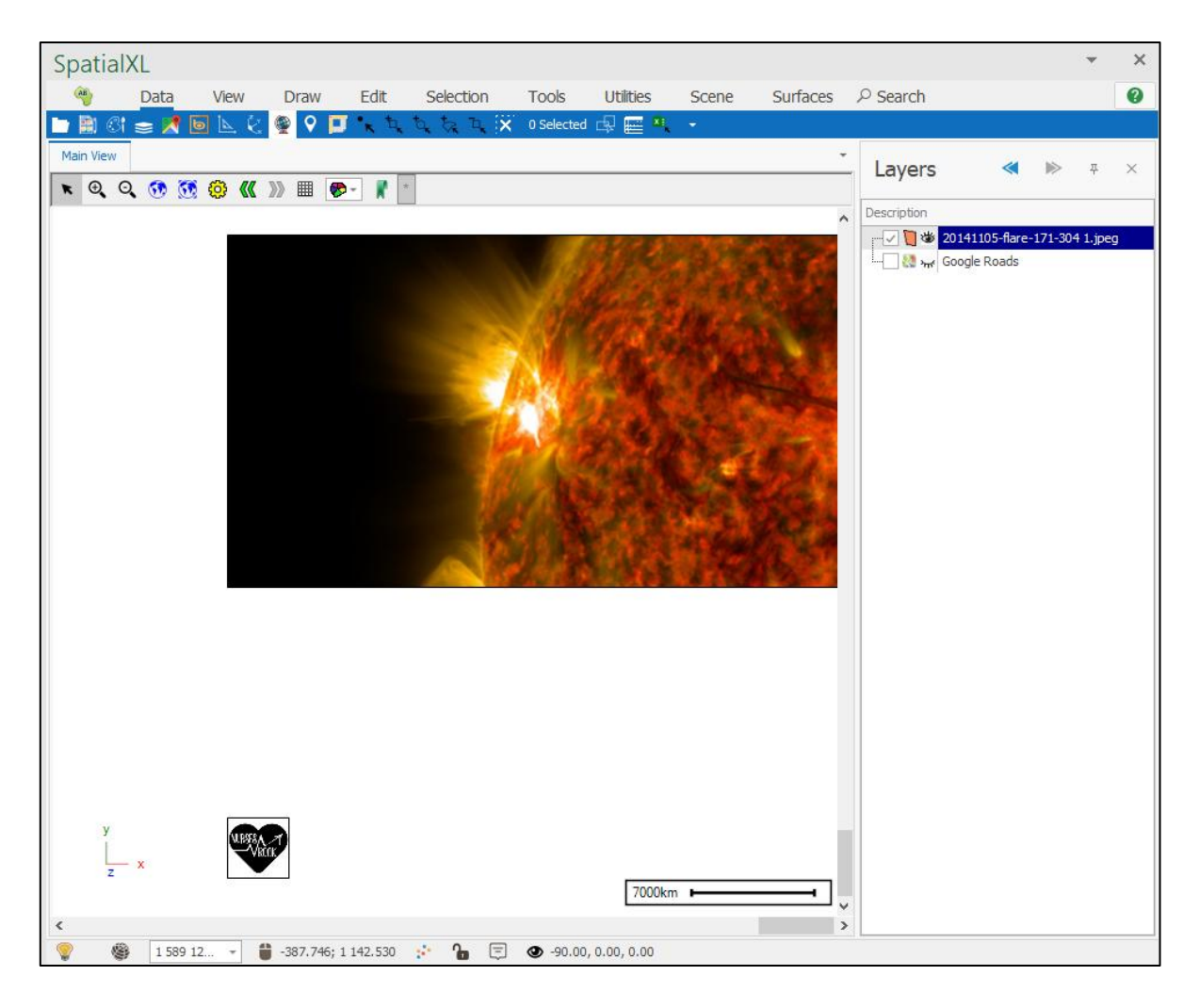

In this example the folder only had one other image and so two images are now loaded and can be seen in the scene. If I query image stats, I can also see the two images listed and their respective stats:

| Layer Properties | - 2 | 0141   | 105-flare-171-30     | )4 1.jpeg         |                |                     |                   |              | ×      |
|------------------|-----|--------|----------------------|-------------------|----------------|---------------------|-------------------|--------------|--------|
| General          | _   |        |                      |                   |                |                     |                   |              |        |
| Data             | La  | ayert  | type: Image Files    | 3                 |                |                     |                   |              | $\sim$ |
| Styling          | F   | Settir | ngs                  |                   |                |                     |                   |              |        |
| Text             |     |        | s sile passa sa lala |                   | D:             |                     | 0.0               |              |        |
| Thematics        |     | Imag   | e File Base Folde    | er: C: Users Mark | Diamond (OneDr | ve - Prime i nought | Software Solution | is CC\TestIr |        |
| Links            |     | Imag   | e File/Folder:       |                   |                |                     |                   |              |        |
| Projection       |     | Band   | s:                   |                   |                |                     |                   |              |        |
| Input Transform  |     |        | Query Image Sta      | its               |                |                     |                   |              |        |
| Event Scripts    |     |        | Path                 | Bands             | Width          | Height              | Description       | Projection   |        |
| Editing          |     | ÷      | C:\Users\Mar         | 3                 | 204            | 3 1152              | C:\Users\Mar      |              |        |
| All Properties   |     |        | C:\Users\Mar         | 4                 | 20             | 200                 | C:\Users\Mar      |              |        |
|                  |     |        |                      |                   |                |                     |                   |              |        |
|                  | L   |        |                      |                   |                |                     |                   |              |        |
|                  | 5   | Z Au   | itoload 🗌 Fit (      | on Autoload 🗌     | Dynamic Load   |                     |                   |              |        |
|                  |     | Conr   | ections Choos        | epredefined con   | nectionsetting | 5                   |                   |              | $\sim$ |
| Colour Palette   |     |        |                      |                   |                |                     |                   |              |        |
|                  |     |        |                      | -                 |                |                     |                   |              |        |
| ОК               |     |        | Apply                | Cancel            |                |                     |                   |              |        |

#### **Draping Images onto Surfaces**

You can drape an image file such as an ECW file onto a surface so that it shows in 3D with elevations.

First of all, you need a surface. You then right click on that surface layer and go to Properties.

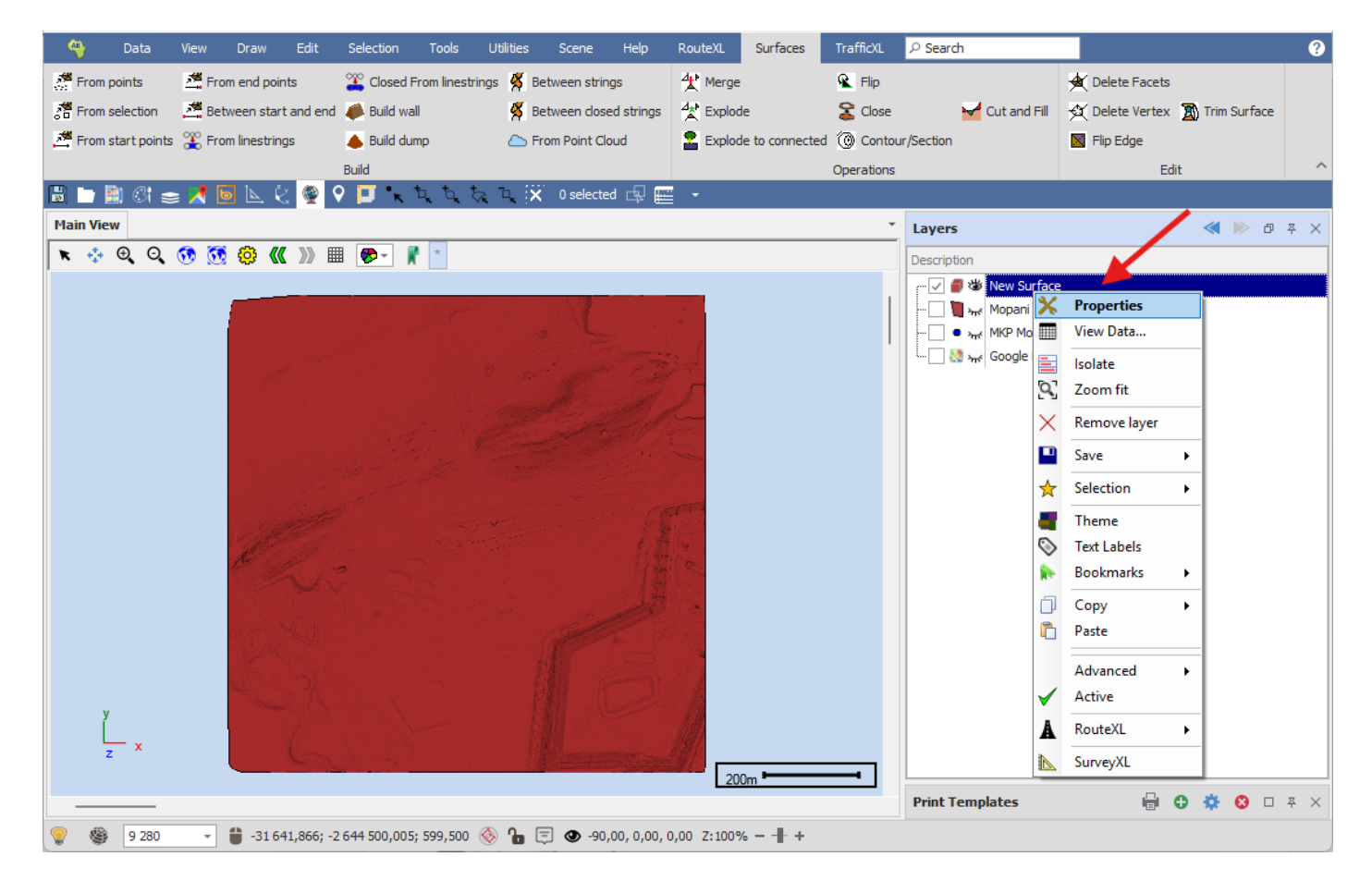

Then, go to Styling > Surfaces:

| Layer Properties | - New | Surface    |             |                 |              |      |       |           | ×              |
|------------------|-------|------------|-------------|-----------------|--------------|------|-------|-----------|----------------|
| General          | Basic | : Images   | and Icons   | Line Images     | Grid objects | Surf | faces |           |                |
| Data             | Drap  | e Images   |             |                 |              |      |       |           |                |
| Styling          | Drag  | a column h | neader here | e to group by t | that column  |      |       |           | Q              |
| Text             |       | Name       | Bas         | se Point        | Vx           |      | Vy    | <br>Scale | Projection WKT |
| Thematics        |       |            |             |                 | 1            |      |       | 1         |                |
| Projection       |       |            |             |                 |              |      |       |           |                |
| Input Transform  |       |            |             |                 |              |      |       |           |                |
| Event Scripts    |       |            |             |                 |              |      |       |           |                |
| Editing          |       |            |             |                 |              |      |       |           |                |
| All Properties   |       |            |             |                 |              |      |       |           |                |
|                  |       |            |             |                 |              |      |       |           |                |
|                  |       |            |             |                 |              |      |       |           |                |
|                  |       |            |             |                 |              |      |       |           |                |
|                  |       |            |             |                 |              |      |       |           |                |
| Colour Palette   |       |            |             |                 |              |      |       |           |                |
| ОК               |       | Apply      |             | Cancel          |              |      |       |           |                |

Right click in the blank area and select "Add":

| Layer Properties | - New | Surface    |            |                         |              |         |    |       | ×              |
|------------------|-------|------------|------------|-------------------------|--------------|---------|----|-------|----------------|
| General          | Basic | Images     | and Icons  | Line Images             | Grid objects | Surface | es |       |                |
| Data             | Drape | e Images   |            |                         |              |         |    |       |                |
| Styling          | Drag  | a column h | eader here | e to group by t         | hat column   |         |    |       | Q              |
| Text             | N     | lame       | Bas        | se Point                | Vx           | Vy      |    | Scale | Projection WKT |
| Thematics        |       |            |            |                         |              |         |    |       |                |
| Projection       |       |            |            |                         |              |         |    |       |                |
| Input Transform  |       |            |            | <b>≡</b> <sup>+</sup> A | dd           |         |    |       |                |
| Event Scripts    |       |            |            | ×                       |              |         |    |       |                |
| Editing          |       |            |            | Xĸ                      | emove        |         |    |       |                |
| All Properties   |       |            |            | 🥜 o                     | lear         |         |    |       |                |
|                  |       |            |            | 🖻 E                     | xport        |         |    |       |                |
| Colour Palette   |       |            |            |                         |              |         |    |       |                |
| ОК               |       | Apply      |            | Cancel                  |              |         |    |       |                |

Browse to the location of the image file that you want to drape, then click {Open}:

| Organise | ▼ New folder           |          | ≣                     | • 🔳 💡             |
|----------|------------------------|----------|-----------------------|-------------------|
|          | Name                   | Status   | Date modified         | Туре              |
| I        | Dopani - 000269.ecw    | Ø A      | 2025/02/17 14:10      | ECW File          |
|          | File name: Mopani - 00 | 0269.ecw | ✓ Image files (*.jpg; | *.jpeg;*.png;*. ~ |
|          |                        |          | Open                  | Cancel            |

The image will then be loaded and you can then click {OK}:

| Layer Properties - New Surface X |                                                                 |             |           |             |              |      |          |       |                |
|----------------------------------|-----------------------------------------------------------------|-------------|-----------|-------------|--------------|------|----------|-------|----------------|
| General                          | Basi                                                            | c Images a  | and Icons | Line Images | Grid objects | Surf | faces    |       |                |
| Data                             | Drag                                                            | pe Images   |           |             |              |      |          |       |                |
| Styling                          | Drag a column header here to group by that column $\mathcal{P}$ |             |           |             |              |      |          |       |                |
| Text                             |                                                                 | Name        | Bas       | se Point    | Vx           |      | Vy       | Scale | Projection WKT |
| Thematics                        | ►                                                               | Mopani - 00 | )0233     | 3000 -26450 | 1000 0 0     |      | 1000 0 0 | 0     |                |
| Projection                       |                                                                 |             |           |             |              |      |          |       |                |
| Input Transform                  |                                                                 |             |           |             |              |      |          |       | I              |
| Event Scripts                    |                                                                 |             |           |             |              |      |          |       |                |
| Editing                          |                                                                 |             |           |             |              |      |          |       |                |
| All Properties                   |                                                                 |             |           |             |              |      |          |       |                |
|                                  |                                                                 |             |           |             |              |      |          |       | I              |
|                                  |                                                                 |             |           |             |              |      |          |       | I              |
|                                  |                                                                 |             |           |             |              |      |          |       |                |
|                                  |                                                                 |             |           |             |              |      |          |       | I              |
| Colour Palette                   |                                                                 |             |           |             |              |      |          |       |                |
| ОК                               |                                                                 | Apply       |           | Cancel      |              |      |          |       |                |

The image has now been successfully draped onto the surface:

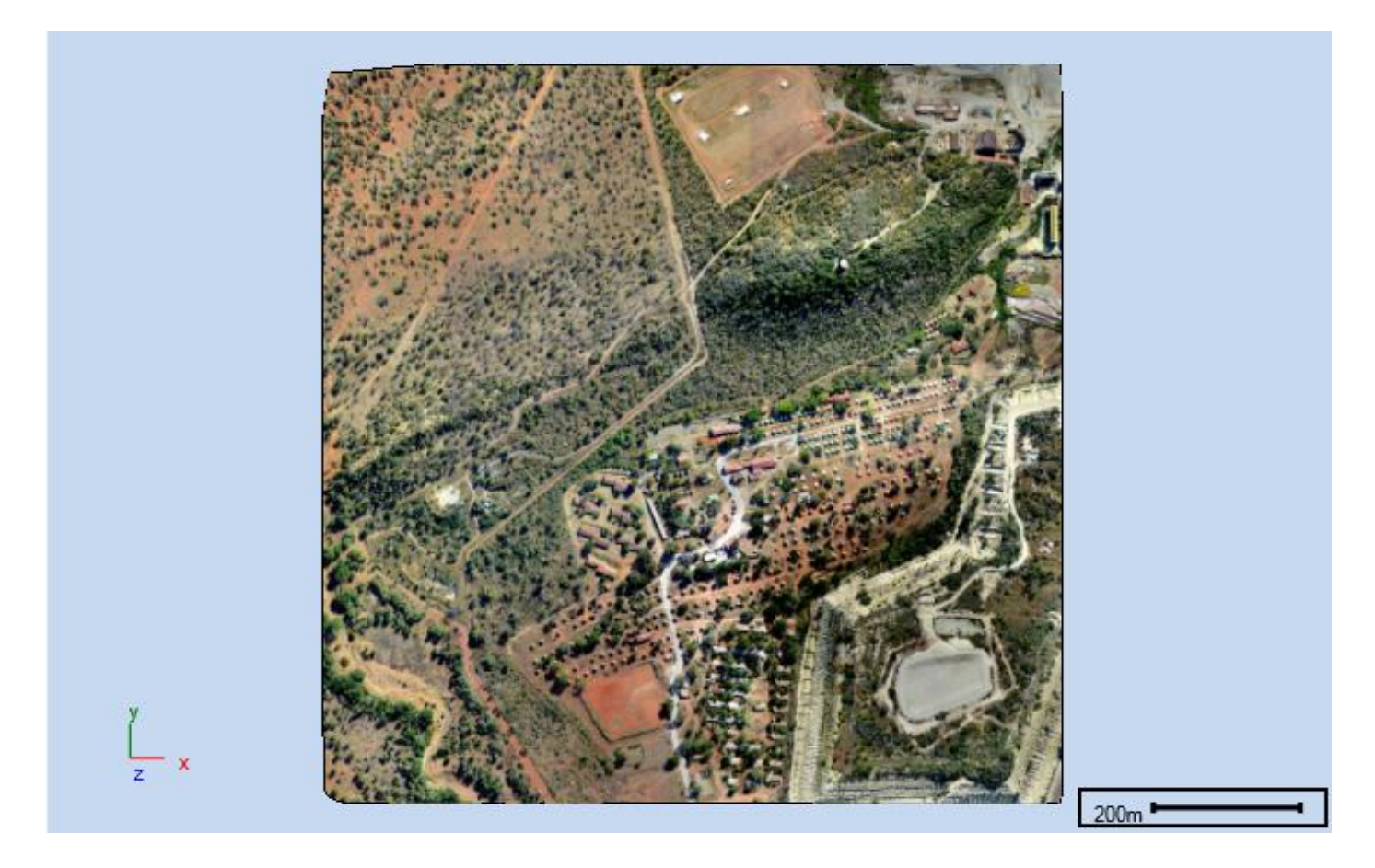

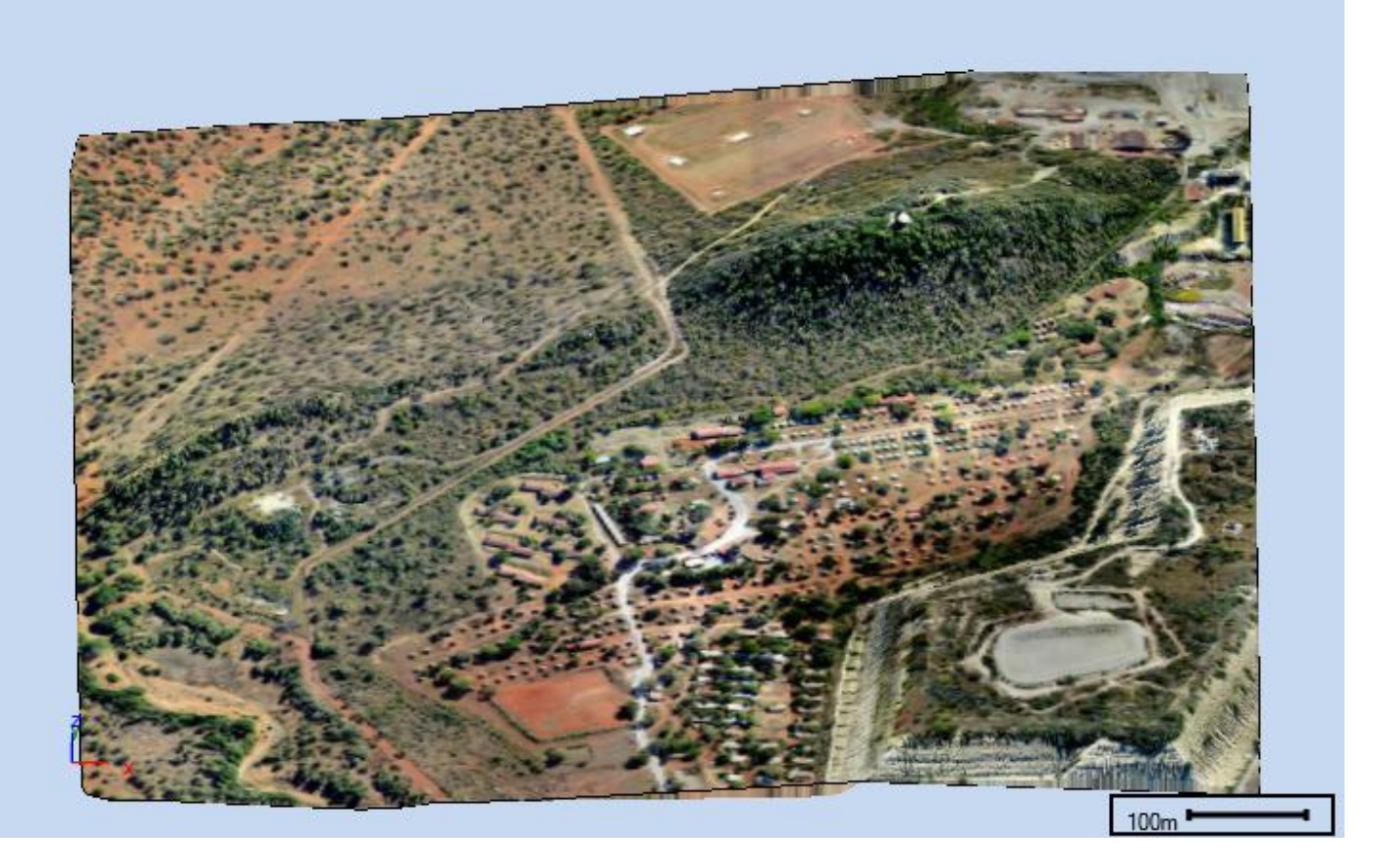

The image you are draping will need to have location data with it so it can be draped correctly, some files like ECW files already have this within them. Other file formats might have an additional file that comes with them that has the location data and as long as that additional file is in the same folder location of where you are loading the image from then it will plot correctly.

If the image file you have loaded does not have location data with it then you will see this by the fact that the "Base Point" field has all 0 values:

| Layer Properties - New Surface X |                                                   |                 |                 |              |          |     |       |                |  |
|----------------------------------|---------------------------------------------------|-----------------|-----------------|--------------|----------|-----|-------|----------------|--|
| General                          | Basi                                              | c Images and Ic | ons Line Images | Grid objects | Surfaces | ]   |       |                |  |
| Data                             | Drag                                              | pe Images       |                 |              |          |     |       |                |  |
| Styling                          | Drag a column header here to group by that column |                 |                 |              |          |     |       |                |  |
| Text                             |                                                   | Name            | Base Point      | Vx           | Vy       |     | Scale | Projection WKT |  |
| Thematics                        | •                                                 | Mopani - 0002   | -33000 -26450   | 1000 0 0     | 1000     | 0 0 | 0     |                |  |
| Projection                       |                                                   |                 |                 |              |          |     |       |                |  |
| Input Transform                  |                                                   |                 |                 |              |          |     |       |                |  |
| Event Scripts                    |                                                   |                 |                 |              |          |     |       |                |  |
| Editing                          |                                                   |                 |                 |              |          |     |       |                |  |
| All Properties                   |                                                   |                 |                 |              |          |     |       |                |  |
|                                  |                                                   |                 |                 |              |          |     |       |                |  |
|                                  |                                                   |                 |                 |              |          |     |       |                |  |
|                                  |                                                   |                 |                 |              |          |     |       |                |  |
|                                  |                                                   |                 |                 |              |          |     |       |                |  |
| Colour Palette                   |                                                   |                 |                 |              |          |     |       |                |  |
| ОК                               |                                                   | Apply           | Cancel          |              |          |     |       |                |  |

In the case where your image does not have location data with it you will need to first register the image using the "Register Image" tool found in the "Tools" tab of your spatial product:

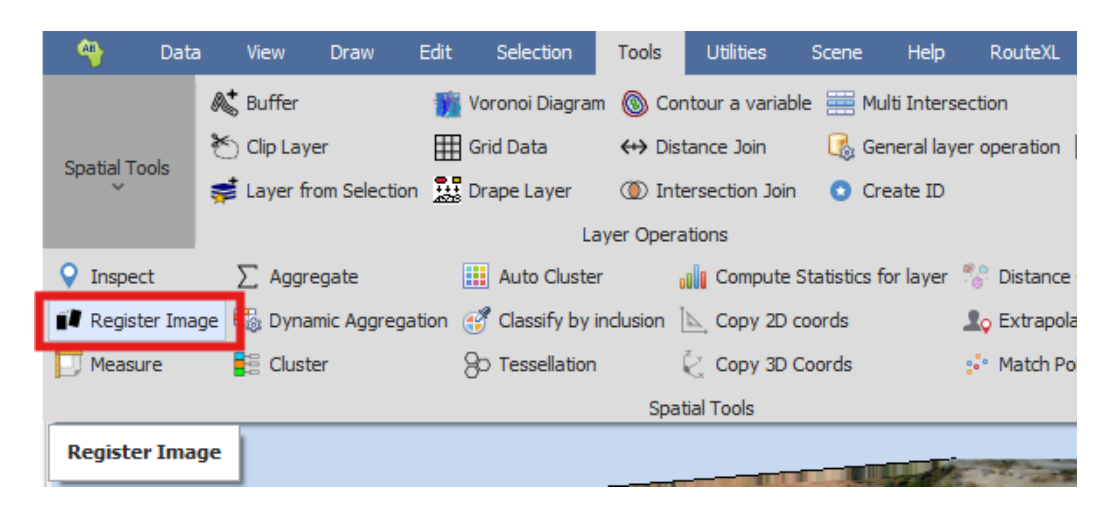

For data on how to use the Register Image too please refer to the <u>user guide</u> on it.

Once the image is registered, you can then load the image and do the draping as above.

Finally, you are able to also set a scale for your draped image, in the "Scale" field, so that it only loads and displays on your surface at a certain scale of the map; this is useful for if you are zoomed out far from the surface and you don't need the whole image to be loaded and displayed and it can then display only when zoomed in close enough, this will improve performance.

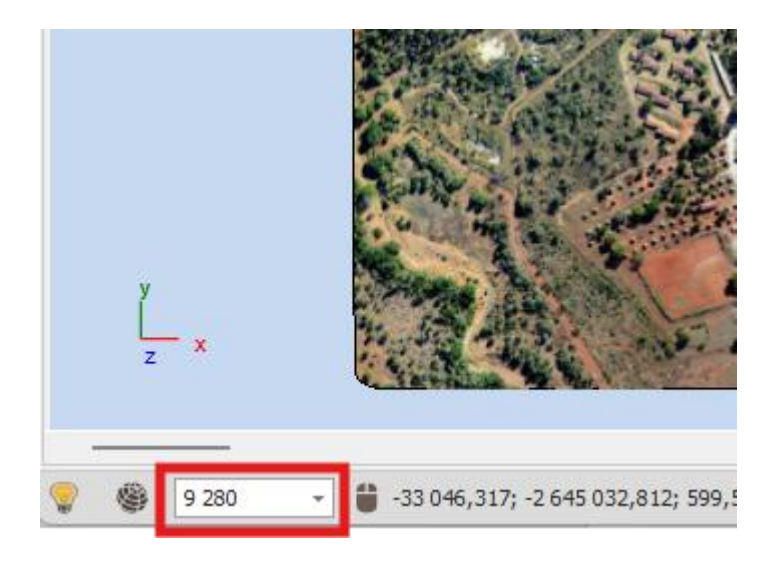

| Layer Properties - New Surface |                                                                 |             |           |             |              |      |          |       |                |
|--------------------------------|-----------------------------------------------------------------|-------------|-----------|-------------|--------------|------|----------|-------|----------------|
| General                        | Bas                                                             | ic Images   | and Icons | Line Images | Grid objects | Surf | aces     |       |                |
| Data                           | Dra                                                             | pe Images   |           |             |              |      |          |       |                |
| Styling                        | Drag a column header here to group by that column $\mathcal{P}$ |             |           |             |              |      |          |       |                |
| Text                           |                                                                 | Name        | Bas       | se Point    | Vx           |      | Vy       | Scale | Projection WKT |
| Thematics                      | +                                                               | Mopani - 00 | 00233     | 3000 -26450 | 1000 0 0     |      | 1000 0 0 | 9280  |                |
| Projection                     |                                                                 |             |           |             |              |      |          |       |                |
| Input Transform                |                                                                 |             |           |             |              |      |          |       |                |
| Event Scripts                  |                                                                 |             |           |             |              |      |          |       |                |
| Editing                        |                                                                 |             |           |             |              |      |          |       |                |
| All Properties                 |                                                                 |             |           |             |              |      |          |       |                |
|                                |                                                                 |             |           |             |              |      |          |       |                |
|                                |                                                                 |             |           |             |              |      |          |       |                |
|                                |                                                                 |             |           |             |              |      |          |       |                |
|                                |                                                                 |             |           |             |              |      |          |       |                |
| Colour Palette                 |                                                                 |             |           |             |              | _    |          |       |                |
| ОК                             |                                                                 | Apply       |           | Cancel      |              |      |          |       |                |

In this screenshot you can see I zoomed out far to a scale of 50,000 and so this has gone past the cut-off point of 9,280 that I set for my scale and so the image will not display at that scale:

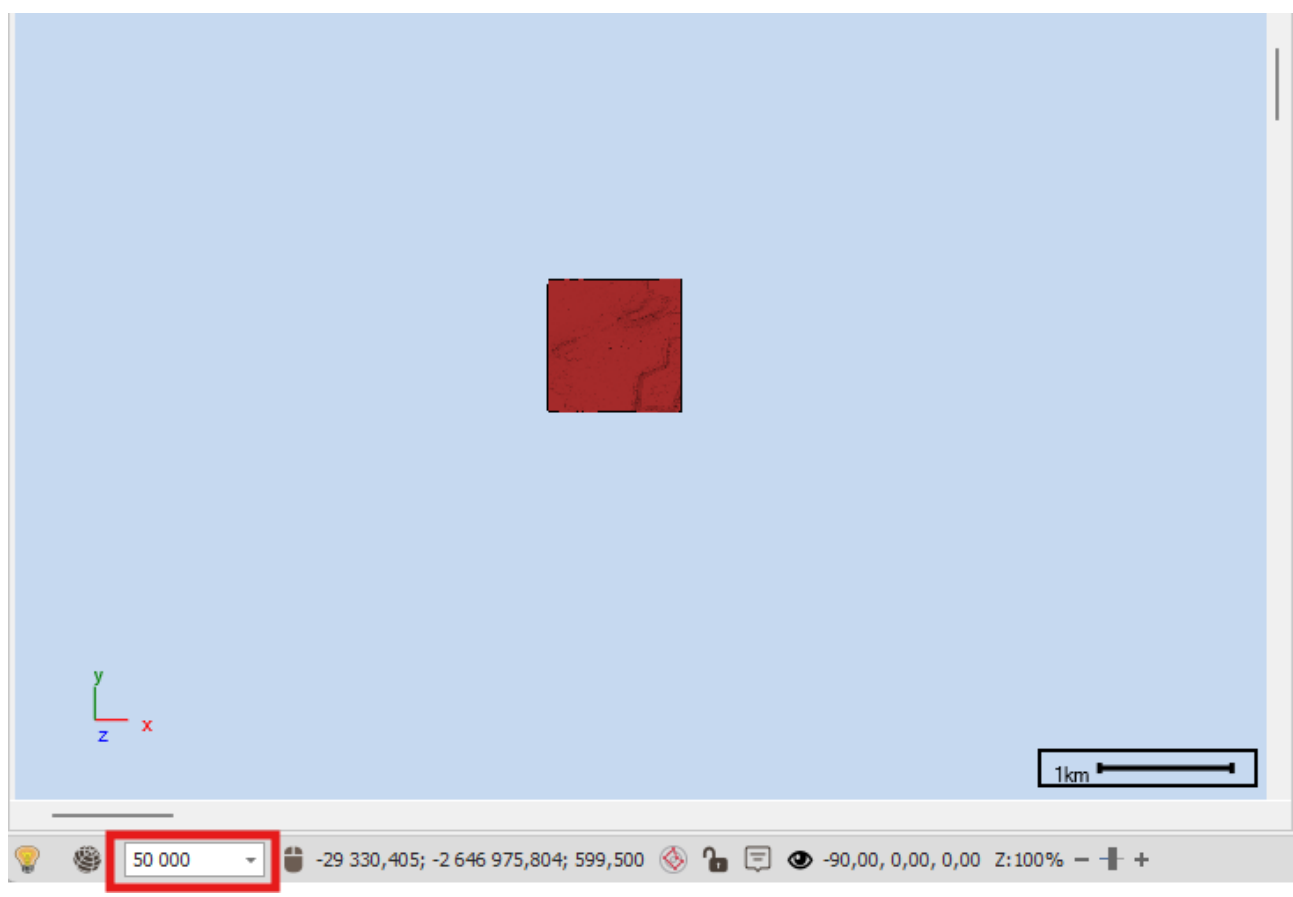

What you can also do is load multiple images to drape and give each it's own scale that it will display at, for example you may choose a lower resolution image to display at a far out scale and only use the high resolution image at a closer scale:

| Layer Properties - New Surface X |                                                                 |                    |           |             |              |          |                 |       |                |
|----------------------------------|-----------------------------------------------------------------|--------------------|-----------|-------------|--------------|----------|-----------------|-------|----------------|
| General                          | Basi                                                            | c Images a         | and Icons | Line Images | Grid objects | Surfaces |                 |       |                |
| Data                             | Dra                                                             | pe Images          |           |             |              | -        |                 |       |                |
| Styling                          | Drag a column header here to group by that column $\mathcal{P}$ |                    |           |             |              |          |                 |       |                |
| Text                             |                                                                 | Name               |           | Base Point  | Vx           | Vy       | ,               | Scale | Projection WKT |
| Thematics                        | •                                                               | Mopani - 00        | 0269.ecw  | -33000 -264 | 5 1000 0 0   | 10       | 00 0 0          | 9280  |                |
| Projection                       |                                                                 | Mopani - Lower Res |           | -33000 -264 | 5 1000 0 0   | 10       | 1000 0 0 100000 |       |                |
| Input Transform                  |                                                                 |                    |           |             |              |          |                 |       |                |
| Event Scripts                    |                                                                 |                    |           |             |              |          |                 |       |                |
| Editing                          |                                                                 |                    |           |             |              |          |                 |       |                |
| All Properties                   |                                                                 |                    |           |             |              |          |                 |       |                |
|                                  |                                                                 |                    |           |             |              |          |                 |       |                |
|                                  |                                                                 |                    |           |             |              |          |                 |       |                |
|                                  |                                                                 |                    |           |             |              |          |                 |       |                |
|                                  |                                                                 |                    |           |             |              |          |                 |       |                |
| Colour Palette                   |                                                                 |                    |           |             |              |          |                 |       |                |
|                                  |                                                                 |                    |           |             |              |          |                 |       |                |
| ОК                               |                                                                 | Apply              |           | Cancel      |              |          |                 |       |                |

#### Support

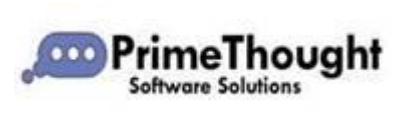

T: +27871354351

support@primethought.biz - primethought.biz Kyalami Estate, Midrand, Johannesburg, 1684, South Africa